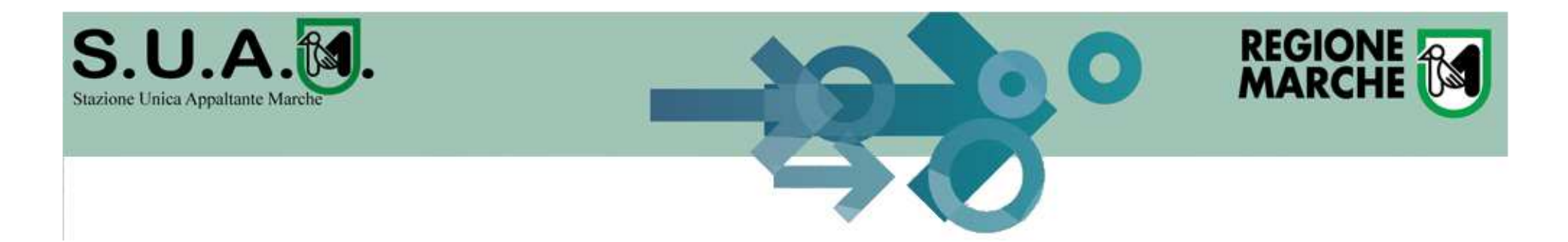

# Presentazione della piattaforma telematica della Regione Marche quale strumento telematico di negoziazione

Formazione Operatori Economici

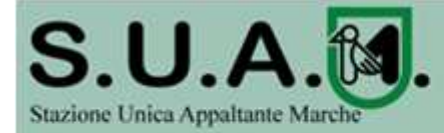

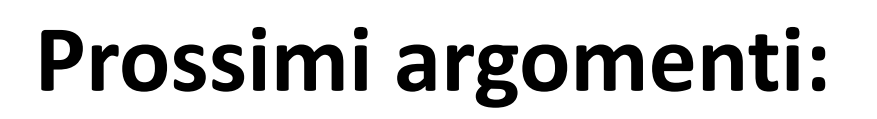

- Piattaforma telematica di Regione Marche "appaltisuam.regione.marche.it"
- Cenni regolamento registrazione Piattaforma Telematica
- Registrazione ed accesso alla Piattaforma con SSO Cohesion e successiva registrazione ad un Elenco
- Presentazione di una offerta con la Piattaforma Telematica in risposta ad una lettera di invito

Intervento a cura di:

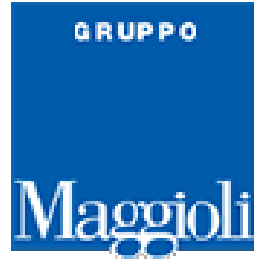

## Alfonso De Rosa

Consulente Applicativo Software e Delivery Area Appalti e

REGIONE

Lavori - Maggioli Informatica

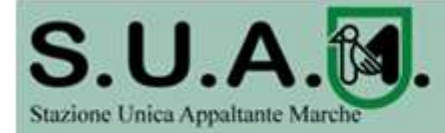

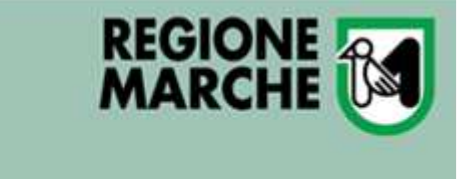

# La piattaforma appaltisuam

La piattaforma permette di gestire:

- Procedure telematiche (aperte, ristrette, ecc.)
- Affidamenti diretti, adesioni, indagini, ecc.
- Elenchi operatori (albi fornitori)
- Aste elettroniche

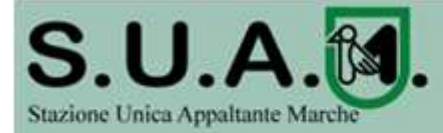

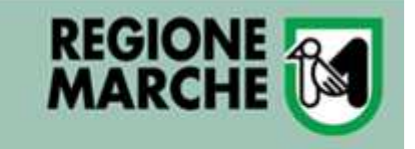

# Com'è fatta la piattaforma appaltisuam

La piattaforma è modulare, le due componenti principali sono:

- Il PortaleAppalti per gli operatori economici
- Il modulo Appalti&Contratti di backoffice per la Stazione Appaltante

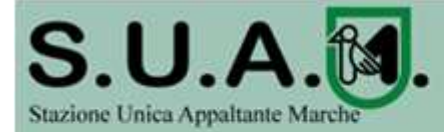

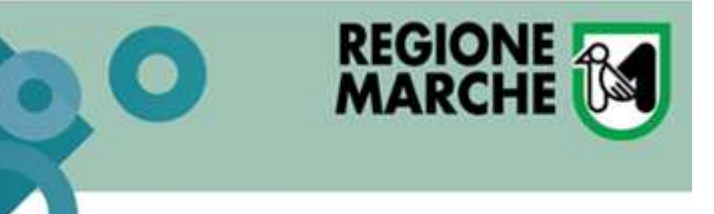

## Alcune particolarità degne di approfondimento

- Paleo
- Sicurezza

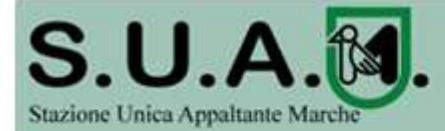

# PALEO: sistema di protocollo e documentale

REGIONE

- La piattaforma integra Paleo per:
  - protocolli in ingresso (tramite PortaleAppalti)
  - protocolli in uscita (tramite Appalti bko)
  - Conservazione a norma dei documenti digitali

N.B. Tutte le comunicazioni vanno inviate con la funzione apposita presente nella propria area riservata del PortaleAppalti

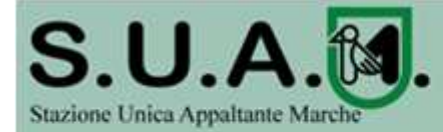

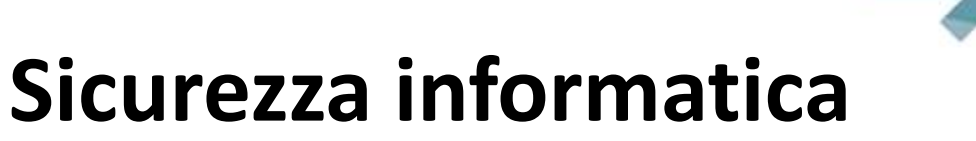

Autenticazione Cohesion/SPID <u>Sistema Pubblico di Identità Digitale</u>

REGIONE

- Tracciatura delle operazioni
- Cifratura delle buste
- Protocollazione "file hash"
- Archiviazione su database
- Infrastruttura open source, in cluster e load balancing con monitoraggio continuo e backup

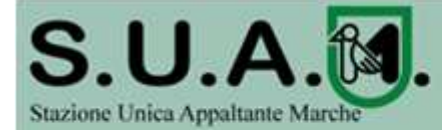

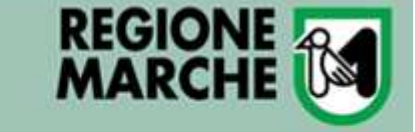

## Accesso ad appaltisuam: PortaleAppalti

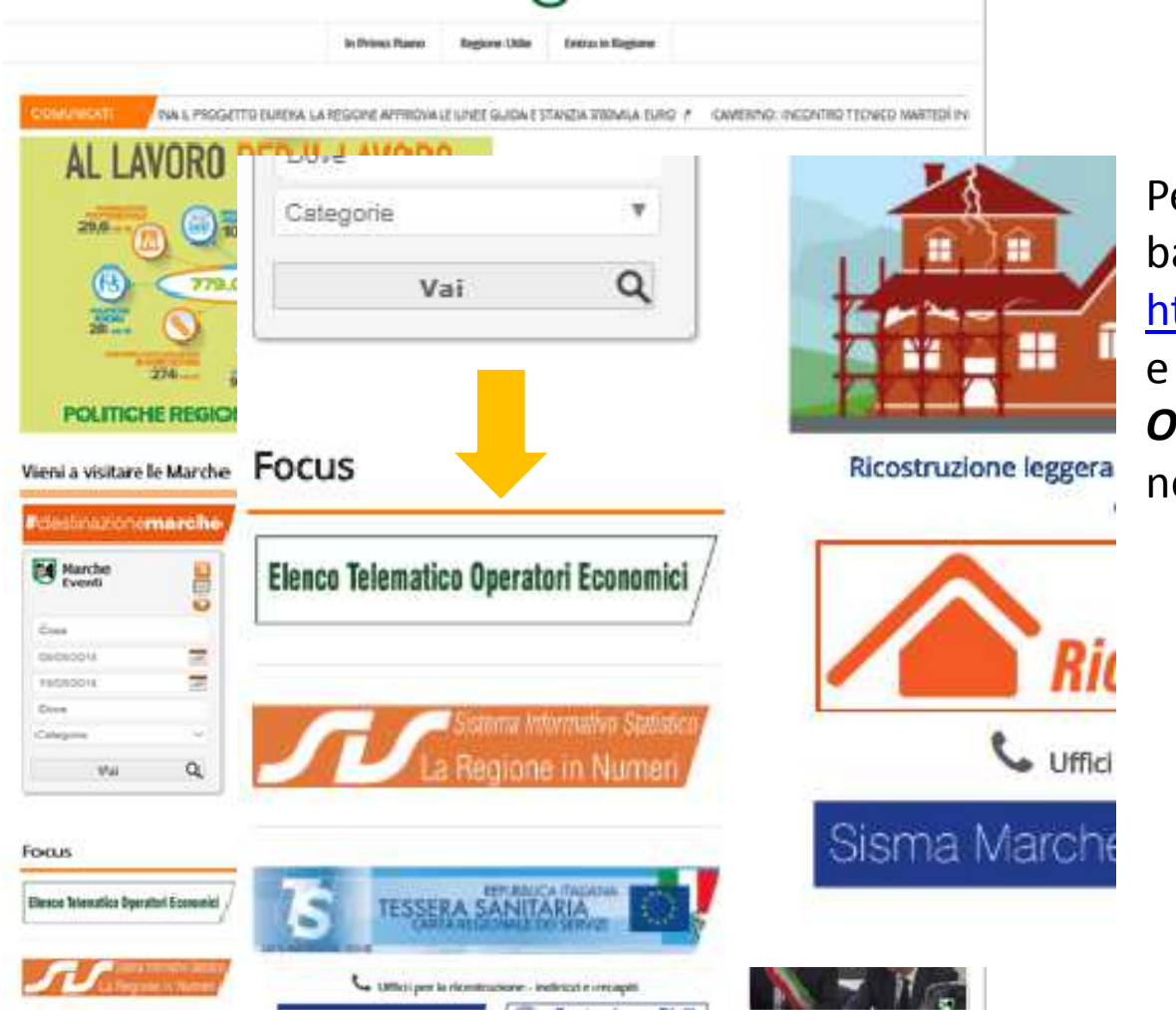

Per accedere ad appaltisuam basta andare sul sito regionale <u>http://www.regione.marche.it/</u> e cliccare su *'Elenco Telematico Operatori Economici'* presente nella sezione *Focus* 

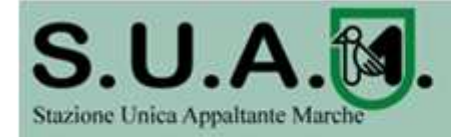

Costituzione degli elenchi telematici degli operatori economici per l'affidamento dei servizi, forniture, lavori da parte della Regione Marche

Enti Locali e PA, In primo plano, 

 Image: Second state
 132 views
 Image: Second state

 Elenco Telematico Operatori Economici

La Regione Marche ha dato avvio alla costituzione degli elenchi telematici degli operatori economici per l'affidamento dei servizi, forniture, lavori ed opere di cui al decreto legislativo 18 aprile 2016, n. 50 (DGR 1511 del 18/12/17; decreto del Dirigente della Stazione Unica Appaltante Marche n. 10 del 28 marzo 2018).

L'utilizzo della piattaforma telematica è subordinato alla registrazione dell'anagrafica dell'operatore economico ai fini di ottenere le credenziali per accedere all'Area Riservata del Portale Appalti ove sono disponibili le funzionalità di interazione con la Stazione Appaltante.

Per una descrizione dei requisiti e delle modalità tecniche per la registrazione, l'accesso e l'utilizzo della piattaforma telematica consultare il seguente link: Istruzioni registrazione.

Gli operatori economici che vorranno richiedere l'iscrizione agli elenchi in oggetto potranno seguire l'iter accedendo alla piattaforma telematica:

Elenco di operatori economici per l'affidamento di lavori pubblici ed opere pubbliche ai sensi dell'articolo 36 e dell'articolo 63, comma 6, dei decreto legislativo 18 aprile 2016, n. 50: link

Elenco di operatori economici per l'affidamento di forniture e servizi ai sensi dell'articolo 36 e dell'articolo 63, comma 6, del decreto legislativo 18 aprile 2016, n. 50: link

Per informazioni sulle modalità di iscrizione tramite piattaforma telematica consultare le istruzioni al seguente link: [] Guida per l'iscrizione ad un elenco operatori. Accesso ad appaltisuam: PortaleAppalti

REGIONE

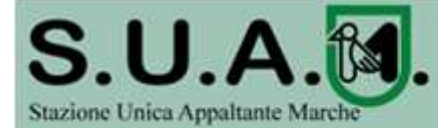

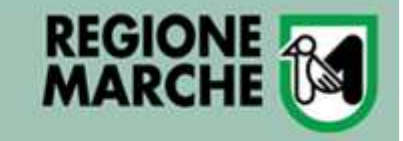

## appaltisuam: PortaleAppalti

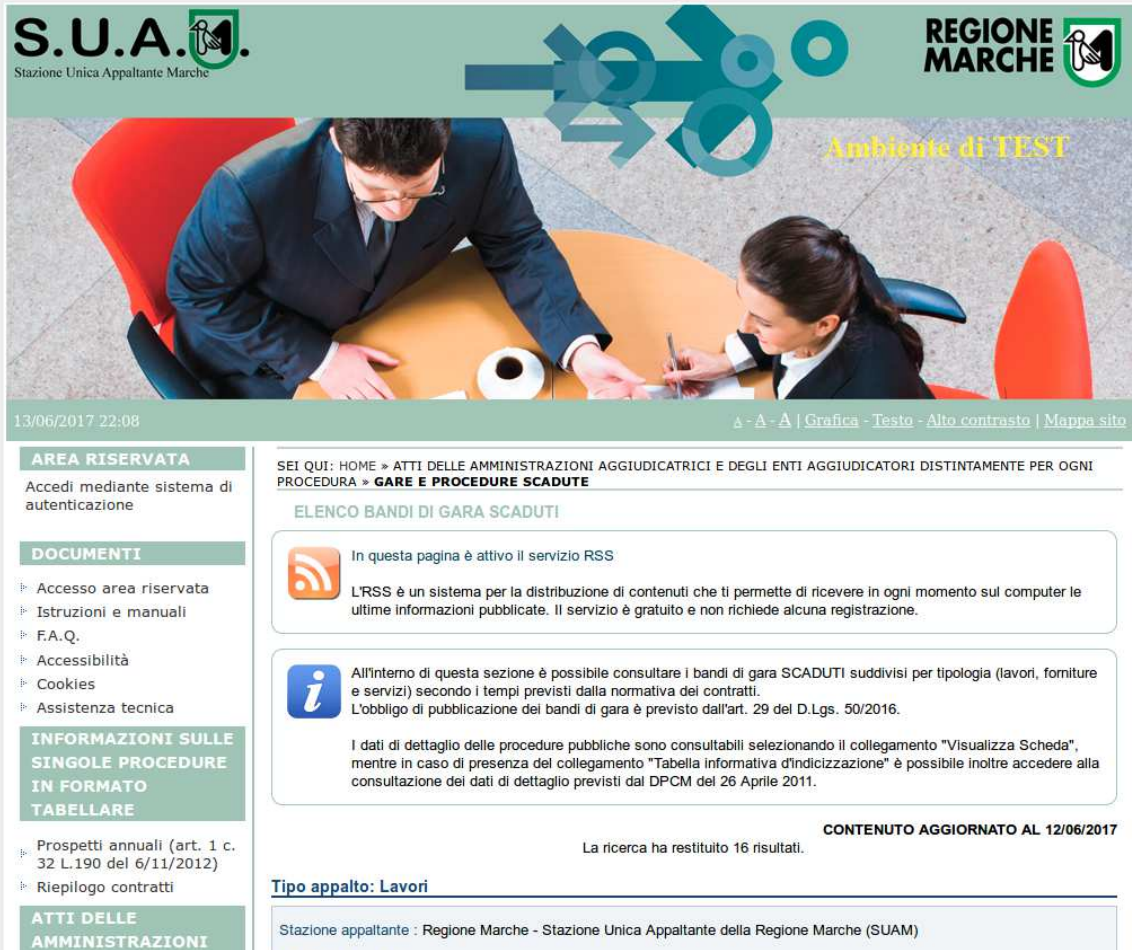

Titolo : Prova febbraio

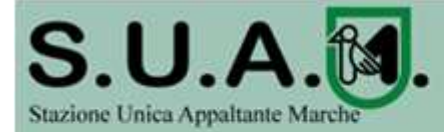

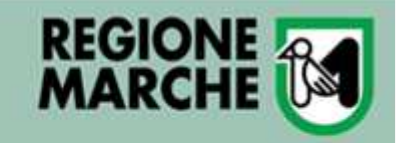

## La Registrazione alla piattaforma telematica Cenni sul Regolamento

- Ciascuna persona fisica che, in qualità di legale rappresentante, intende accedere ed utilizzare la piattaforma telematica in nome e per conto del proprio Operatore Economico di appartenenza, è tenuta preventivamente a registrarsi al Sistema attraverso l'apposita procedura al fine di ottenere l'Account necessario per operare nel Sistema.
- Attraverso la Registrazione la persona fisica indica i propri dati anagrafici, i dati e le informazioni relative all'Operatore Economico di appartenenza e tutte le informazioni richieste dal Sistema, dichiarando di conoscere e accettare senza riserva il regolamento della S.U.A.M. Regione Marche.
- Il soggetto che richiede la Registrazione al Sistema è l'unico ed esclusivo responsabile della veridicità, della completezza, dell'aggiornamento e dell'accuratezza di tutti i dati e le informazioni richieste e fornite.
- La conferma dei dati , necessaria al completamento della registrazione, <u>comporta</u> <u>l'accettazione di tutti i regolamenti in vigore al momento dell'accesso.</u>

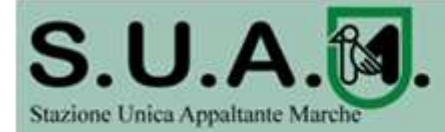

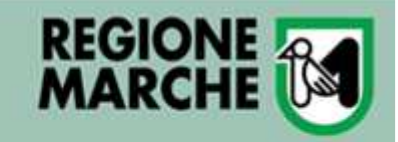

## La Registrazione alla piattaforma telematica Cenni sul Regolamento

- Il Legale Rappresentante dell'Operatore Economico che richiede la registrazione deve avere il potere di agire in nome e per conto dell'Operatore Economico stesso, e, in generale, i poteri di compiere in nome e per conto di quest'ultimo tutte le attività che possono essere svolte sulla piattaforma telematica
- L'Account, in quanto strumento di identificazione informatica, è strettamente personale e riservato. Il titolare dell'Account è tenuto a conservarlo con la massima diligenza ed a mantenerlo segreto e riservato, a non divulgarlo o comunque cederlo a terzi e ad utilizzarlo sotto la propria esclusiva responsabilità, nel rispetto dei principi di correttezza e buona fede, in modo da non recare pregiudizio al Sistema, ai soggetti ivi operanti e, in generale, ai terzi.
- Tutte le comunicazioni effettuate dalla Stazione Appaltante e dall'Operatore Economico quali, a titolo esemplificativo, eventuali richieste di chiarimenti, documenti, certificazioni, dovranno di regola essere effettuate utilizzando la sezione Comunicazioni presente nella homepage della propria area riservata del PortaleAppalti.

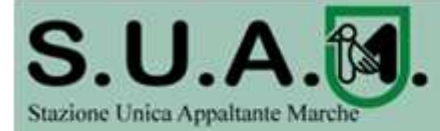

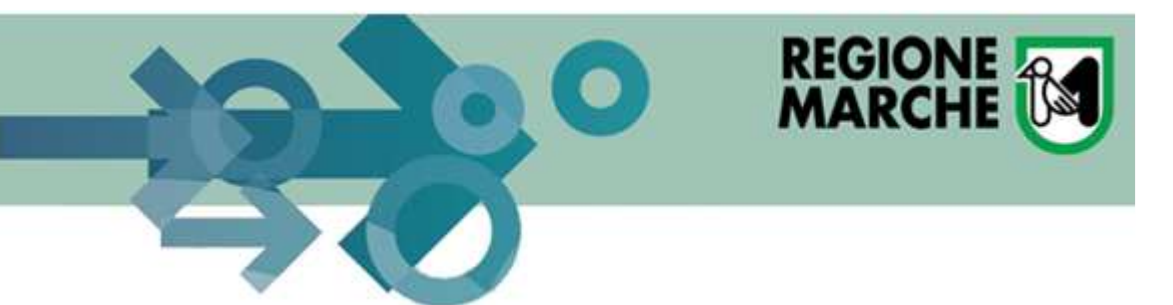

## **Registrazione e Accesso con Cohesion**

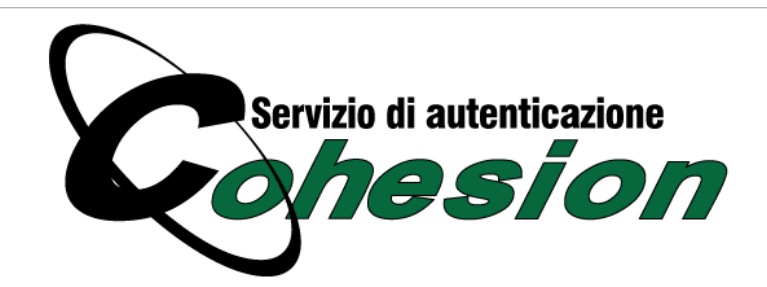

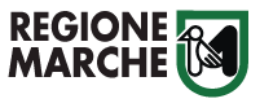

| Password Cohesion |  |
|-------------------|--|
| Pin Cohesion      |  |
| Otp Cohesion      |  |
| Smart Card        |  |

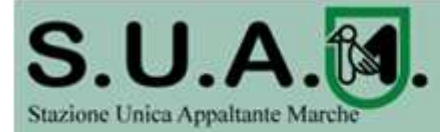

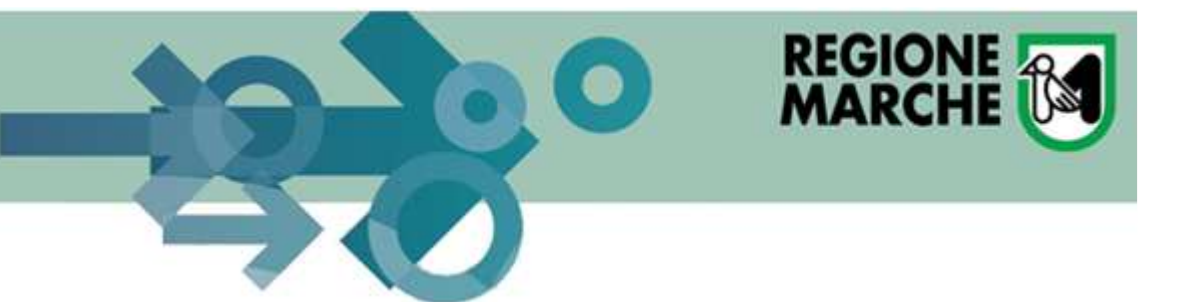

## **Registrazione e Accesso con Cohesion**

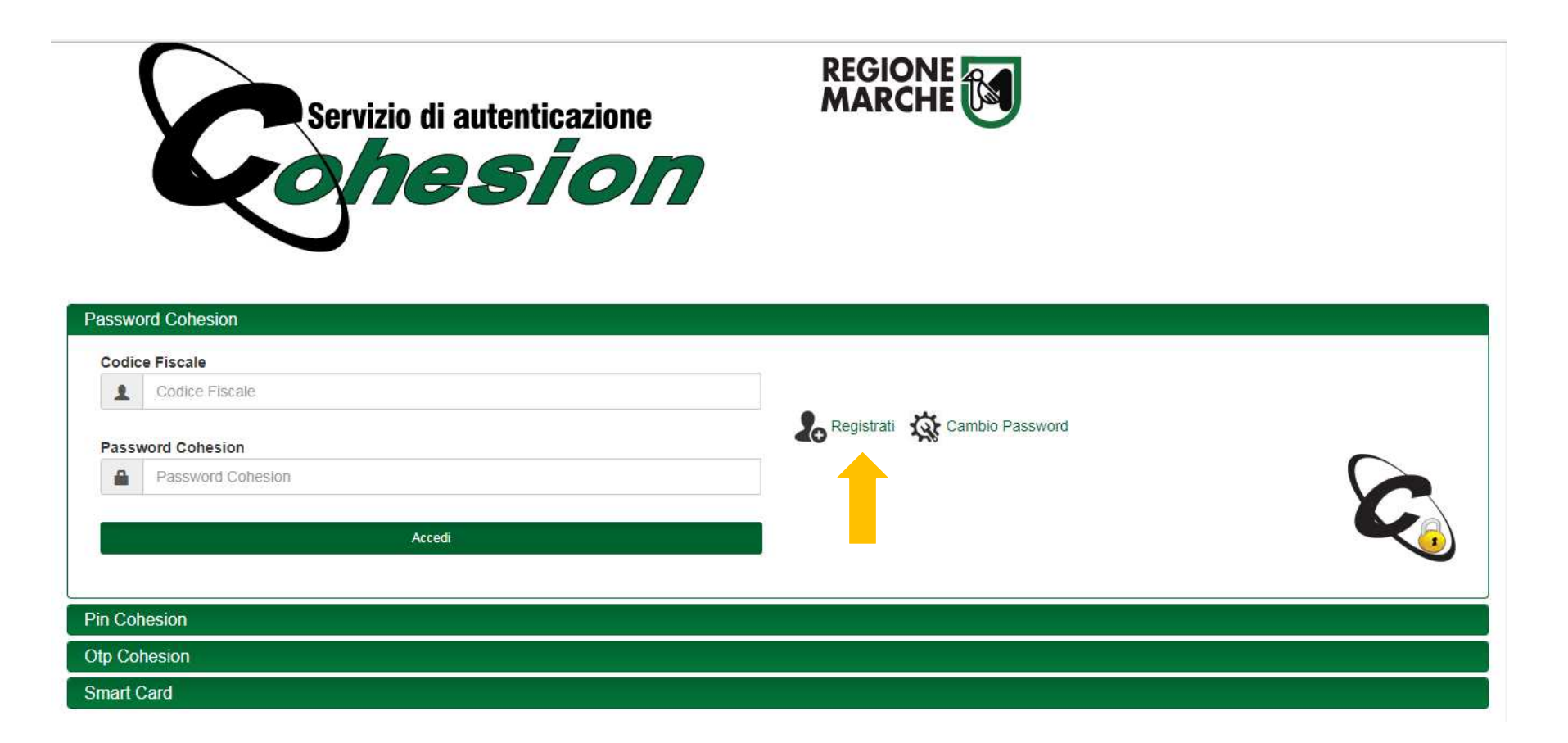

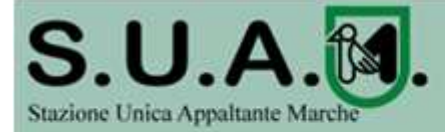

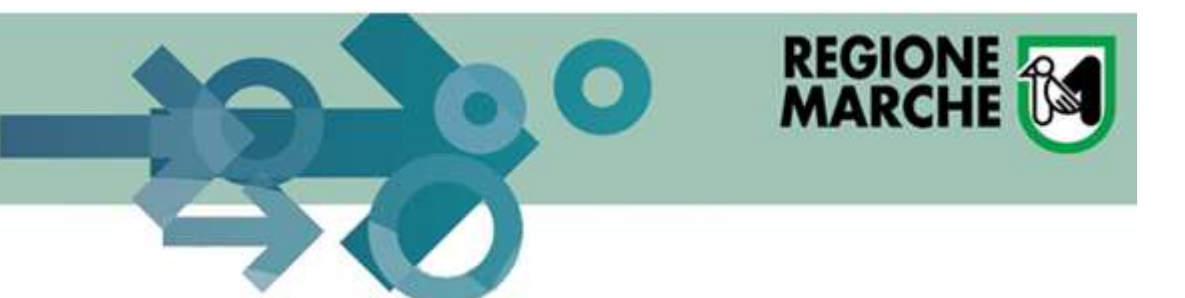

## **Registrazione e Accesso con Cohesion**

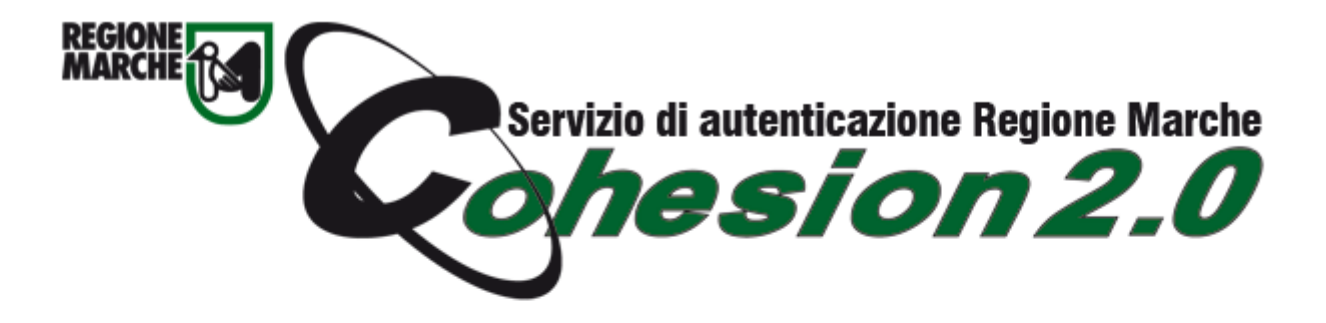

**Registrazione Cohesion e Cambio Password** 

Codice Fiscale

Cerca

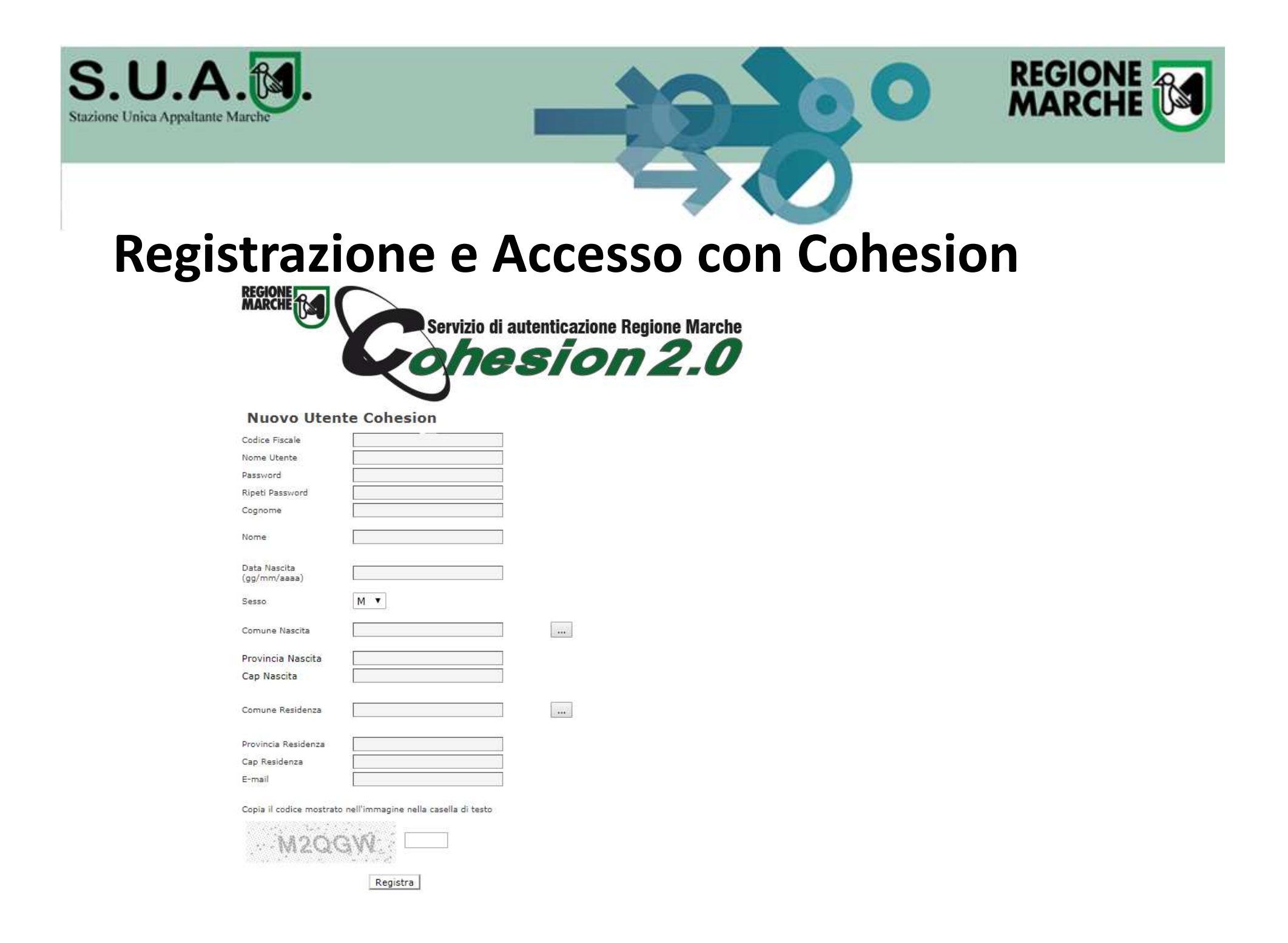

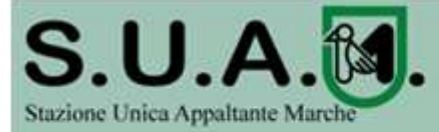

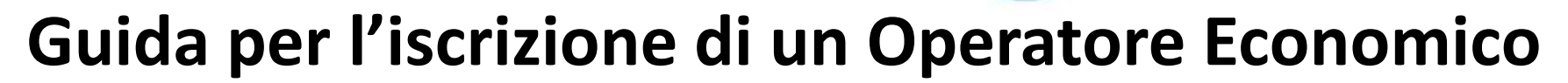

REGIONE

### AREA RISERVATA SEI QUI: HOME » ACCESSO ALL'AREA RISERVATA Benvenuto/a ALFONSO DE ROSA ! AREA PERSONALE SOGGETTO FISICO Esci È possibile operare in delega su uno degli operatori economici registrati in precedenza oppure registrarne uno nuovo. ATTENZIONE: La funzione di selezione operatore è disponibile solo su operatori acquisiti ed elaborati INFORMAZIONI dal sistema (guindi non semplicemente registrati) e solo una volta per sessione utente; in caso di necessità di cambio dell'operatore economico in uso è necessario quindi disconnettersi per effettuare la nuova Accesso area riservata selezione. Istruzioni e manuali F.A.Q. tuoi operatori economic Operazion Accessibilità Cookies Nessun operatore economico registrato. Registra un nuovo operatore economico Assistenza tecnica News ATTI DELLE AMMINISTRAZIONI AGGIUDICATRICI E **DEGLI ENTI** AGGIUDICATORI DISTINTAMENTE PER **OGNI PROCEDURA** Gare e procedure in corso

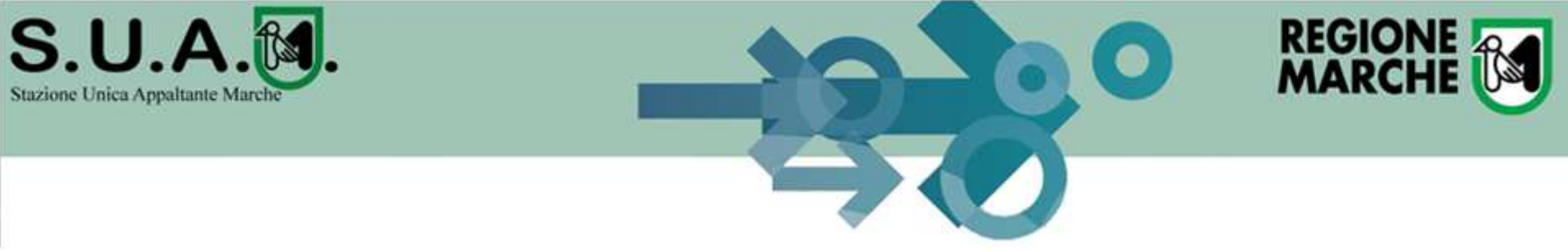

## Guida per l'iscrizione di un Operatore Economico

### AREA RISERVATA SEI QUI: HOME » ACCESSO ALL'AREA RISERVATA Benvenuto/a ALFONSO DE ROSA ! **REGISTRAZIONE OPERATORE ECONOMICO AL PORTALE** Esci Dati principali Altri indirizzi > Altri dati anagrafici > Dati ulteriori > Utenza > Riepilogo INFORMAZIONI Per accedere ai servizi offerti dal sito è necessario disporre delle credenziali di accesso, ovvero di un nome utente (o Accesso area riservata username) e di una parola chiave (o password). Compilare i moduli seguenti, relativi all'anagrafica dell'operatore Istruzioni e manuali economico, per ottenere le credenziali di accesso. ATTENZIONE: una volta terminata la registrazione ed inviati i dati, le informazioni relative a Ragione Sociale, Forma F.A.Q. giuridica, Codice fiscale e Partita IVA, non potranno essere modificate. Eventuali variazioni dovranno essere richieste Accessibilità utilizzando il bottone "Richiedi variazione dati identificativi" dalla propria Area personale. Cookies Assistenza tecnica I campi contrassegnati con (\*) sono obbligatori. News Dati principali dell'operatore economico **ATTI DELLE** Ragione sociale o denominazione : \* AGGIUDICATRICI E Tipologia : \* **DEGLI ENTI** -- Sceqli una tipologia di impresa --۲ Forma giuridica : \* -- Scegli una natura giuridica --• **DISTINTAMENTE PER OGNI PROCEDURA** Codice fiscale : \* Gare e procedure in corso Partita IVA : \* Gare e procedure scadute Avvisi pubblici in corso Oggetto sociale : Avvisi pubblici scaduti Avvisi di aggiudicazione, esiti e affidamenti ELENCO OPERATORI Sede legale : Indirizzo : \* n:\* **ECONOMICI** CAP:\* Località : \* Bandi e avvisi d'iscrizione Provincia : -- Scegli una provincia -- 🔻 Esiti affidamenti La provincia NON va indicata solo nel caso di sede legale in uno stato estero.

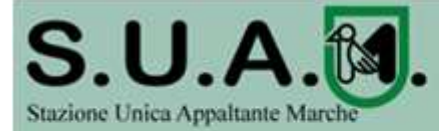

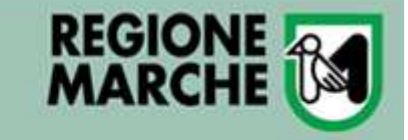

## Guida per l'iscrizione ad un Elenco Operatori

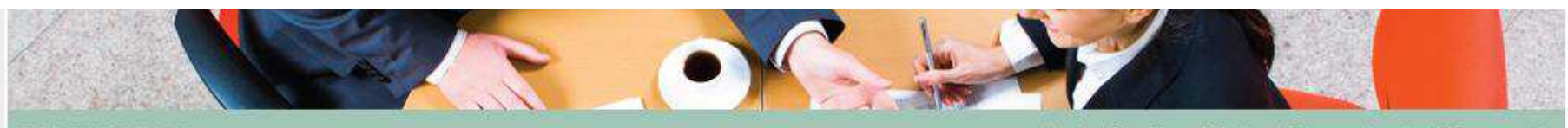

### 20/06/2016 21:38

### AREA RISERVATA

Benvenuto/a PAOLO \*\*\*\*\*\*\*\*\* , stai operando per conto di **ELDASOFT S.p.A.** !

Area personale | Esci

### DOCUMENTI

- Accesso area riservata
- Istruzioni e manuali
- ▶ F.A.Q.
- Accessibilità
- Cookies
- Assistenza tecnica

### **BANDI DI GARA**

- 🗄 Bandi
- Avvisi

SEI QUI: HOME » ACCESSO ALL'AREA RISERVATA

### AREA PERSONALE

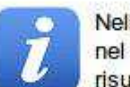

Nell'area personale sono disponibili i collegamenti per l'accesso alle funzioni specifiche dell'utente una volta entrato nel sistema, quali la gestione dei propri dati personali, il cambio password, l'accesso alle informazioni per le quali risulta iscritto o abilitato, e l'accesso ad eventuali comunicazioni ricevute dall'Ente.

| Pro | filo                                   |
|-----|----------------------------------------|
|     | I tuoi dati                            |
| Pro | cedure di Interesse                    |
|     | Richieste di offerta                   |
|     | Procedure in aggiudicazione o concluse |

| Comu | inicazioni                              |
|------|-----------------------------------------|
|      | 1 comunicazioni ricevute (1 da leggere) |
|      | 0 comunicazioni archiviate              |
|      | 0 comunicazioni inviate                 |
| chie | este di assistenza                      |

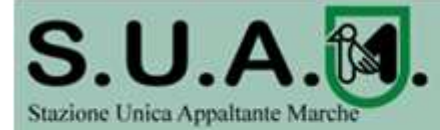

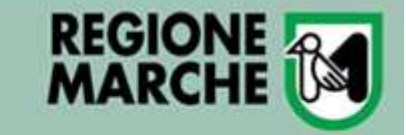

## Guida per l'iscrizione ad un Elenco Operatori

### AREA RISERVAT

SEI QUI: HOME \* ELENCO OPERATORI ECONOMICI \* BANDI E AVVISI D'ISCRIZIONE

BANDI D'ISCRIZIONE PER ELENCHI OPERATORI ECONOMICI

### Accedi mediante sistema di autenticazione

### INFORMAZIONI

- Accesso area riservata
- Istruzioni e manuali
- ► F.A.Q.
- Accessibilità
- Cookies
- Assistenza tecnica
- ▶ News

ATTI DELLE AMMINISTRAZIONI AGGIUDICATRICI E DEGLI ENTI AGGIUDICATORI DISTINTAMENTE PER OGNI PROCEDURA

- Gare e procedure in corso
- Gare e procedure scadute
- Avvisi pubblici in corso
- Avvisi pubblici scaduti
- Avvisi di aggiudicazione, esiti e affidamenti

### ELENCO OPERATORI ECONOMICI

Bandi e avvisi d'iscrizione

Fsiti affidamenti

Elenco dei bandi d'iscrizione per gli elenchi operatori economici attualmente pubblicati. Per richiedere l'iscrizione ad un elenco operatori economici bisogna essere registrati al portale, per maggiori dettagli riguardo la procedura di registrazione consultare il manuale alla voce "Accesso all'area riservata".

> CONTENUTO AGGIORNATO AL 11/03/2018 La ricerca ha restituito 4 risultati.

| Visualizza scheda 📑 |
|---------------------|
|                     |
|                     |
|                     |
|                     |
|                     |
|                     |
| Visualizza scheda   |
|                     |

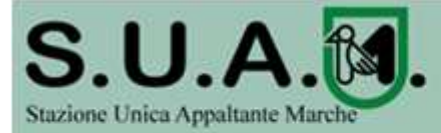

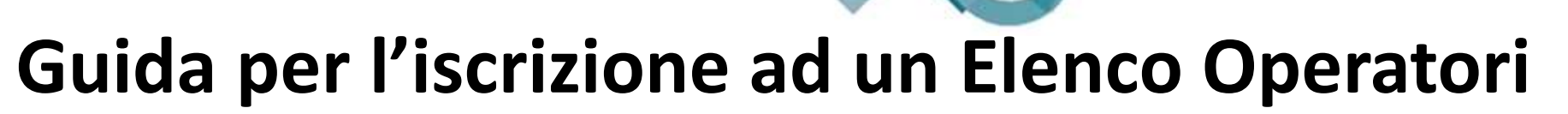

REGIONE MARCHE

| Istruzioni e manuali                               | CONTENUTO AGGIORNATO AL 27/03/2018                                                                                                  |
|----------------------------------------------------|----------------------------------------------------------------------------------------------------|
| <sup>&gt;</sup> F.A.Q.                             | Stazione appaltante                                                                                                    |
| <ul> <li>Accessibilità</li> <li>Cookies</li> </ul> | Denominazione : Regione Marche - Stazione Unica Appaltante della Regione Marche (SUAM)                                              |
| Assistenza tecnica                                 | Responsabile elenco : Pasquali Matteo                                                                                               |
| News                                               | Dati generali                                                                                                    |
| ATTI DELLE                                         | Titolo bando/avviso : ELENCO REGIONE MARCHE                                                                                         |
| AMMINISTRAZIONI                                    | Stazione Appaltante potrà procedere con gli inviti                                                                                  |
| AGGIUDICATRICI E                                   | Elenco per : Lavori-Forniture-Servizi agli operatori iscritti e abilitati all'elenco.                                               |
| DEGLI ENTI                                         | Data pubblicazione : 11/03/2018                                                                                                    |
| AGGIUDICATORI                                      | Validità : dai 09/03/2018 I termini di apertura e chiusura delimitano il                                                            |
| DISTINTAMENTE PER                                  | Data enatura la seguina la 1902/2018 della 1900                                                                                     |
| OGNI PROCEDURA                                     | per presentare ristanza di iscrizione.                                                                                              |
| Gare e procedure in corso                          | Data chiusura iscrizioni :                                                                                                    |
| Gare e procedure scadute                           | Riferimento procedura : E00004                                                                                                    |
| Avvisi pubblici in corso                           | State ( locatione aparts                                                                                                    |
| Avvisi pubblici scaduti                            | State . Ischizione aperta                                                                                                    |
| Avvisi di aggiudicazione,<br>esiti e affidamenti   | Categorie                                                                                                    |
| ELENCO OPERATORI                                   | Categorie elenco Da questo link (guando previsto) sarà possibile                                                                    |
| ECONOMICI                                          | visualizzare l'elenco degli operatori iscritti ed                                                                                   |
| Bandi e avvisi d'iscrizione                        | Operatori economici abilitati a elenco                                                                                              |
| LSIG ambamenti                                     | Documentazione                                                                                                    |
|                                                    | Avviso<br>Da questa sezione è possibile scaricare<br>tutta la documentazione del bando o<br>avviso, inclusi gli eventuali allegati. |

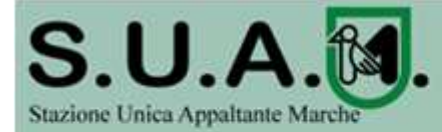

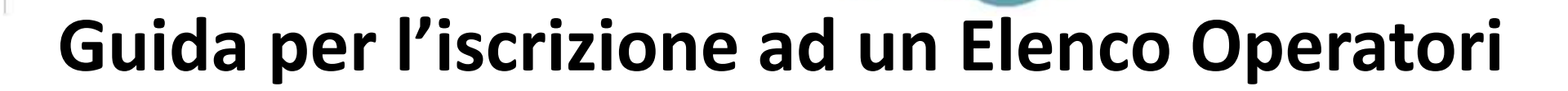

REGIONE MARCHE

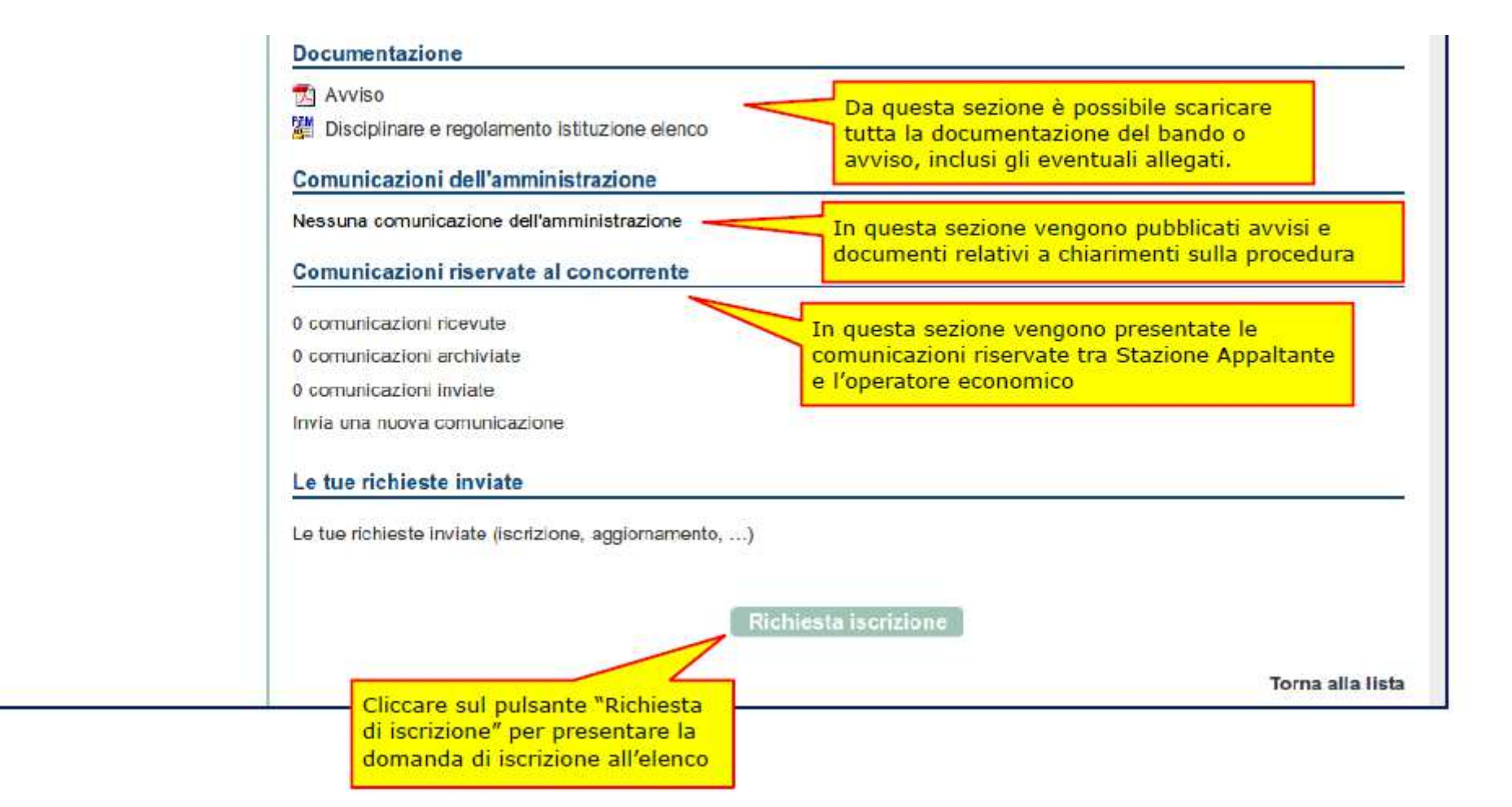

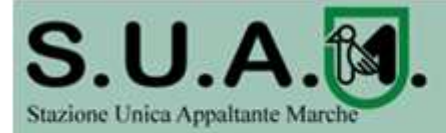

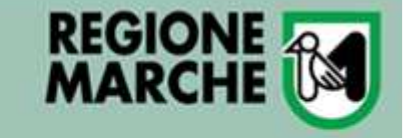

## Guida per l'iscrizione ad un Elenco Operatori

| Dati anagrafici Selezione cate<br>hiest Presentazione domanda                                             | gorie   Riepilogo categorie  Scarica domanda iscrizione  Do                                                                                                    | cumentazione                                                         |  |  |
|----------------------------------------------------------------------------------------------------|----------------------------------------------------------------------------------------------------|----------------------------------------------------------------------|--|--|
| Di seguito vengono presen<br>visualizzame il dettaglio pr<br>l'accesso al passo success<br>completamente. | tati i dati anagrafici generali dell'operatore economico. Per modificare<br>emere il bottone "Modifica". In caso di dati dell'operatore incompleti, v<br>sivo dell'iscrizione fintantochè i dati dell'operatore non vengono aggior | Passi previsti dal<br>processo di iscrizion<br>rene bioccato<br>nati |  |  |
| can principali dell'operatore eson<br>Regione sociale o denominazione :                                   | BOSCHI snc                                                                                                    |                                                                      |  |  |
| Tipologia :                                                                                               | Impresa (art.45 c.2/a DLgs 50/2016)                                                                                                    |                                                                      |  |  |
| Forma giuridica :                                                                                         | Società a responsabilità limitata                                                                                                    |                                                                      |  |  |
| Codice fiscale :                                                                                          | 02175860424                                                                                                    |                                                                      |  |  |
| Partita IVA :                                                                                             | 02175860424                                                                                                    |                                                                      |  |  |
| Sede legale :                                                                                             | Via E. Reginato 2, 31100 Treviso (TE) - Italia                                                                                                    |                                                                      |  |  |
| Posta elettronica:                                                                                        | PEC : paolo urbanetto@eldasoft it                                                                                                    |                                                                      |  |  |
| Sold Statistical                                                                                          | Urbanetto Paolo dal 01/01/2000                                                                                                    |                                                                      |  |  |
| Legali rappresentanti :                                                                                   | Di baneto Pacio dal 01/01/2000                                                                                                    |                                                                      |  |  |

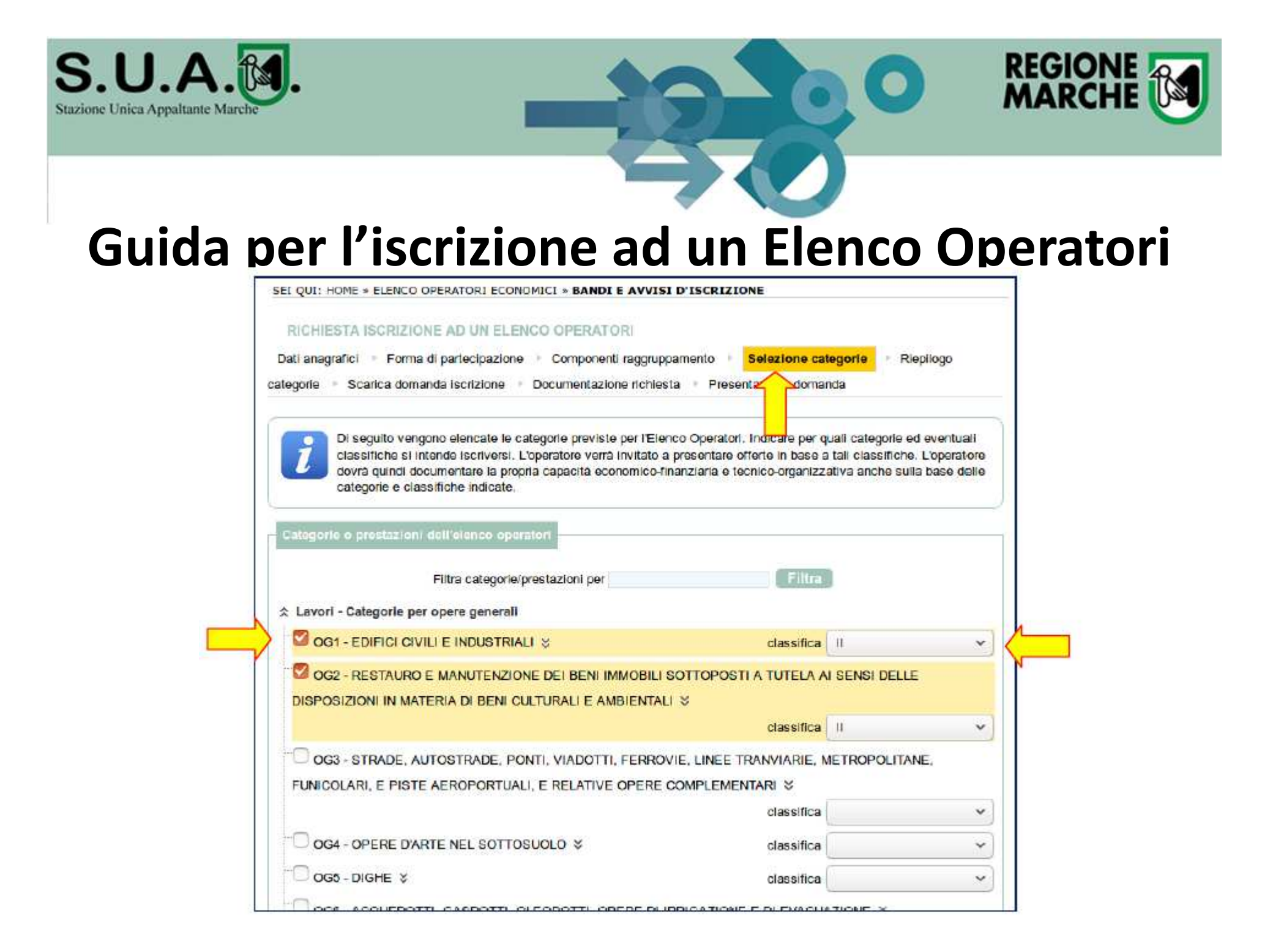

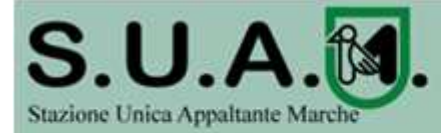

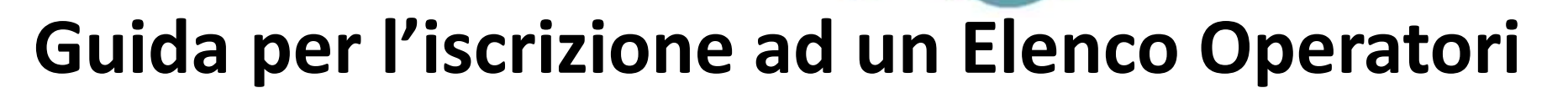

| egorie  | rafici · Forma di partecipazione · Componenti raggruppamento · Selezione categorie · <b>Riepilogo</b><br>· Scarica domanda iscrizione · Documentazione richiesta · Presentazione domanda |
|---------|----------------------------------------------------------------------------------------------------|
| i       | Controllare di aver specificato tutte le categorie previste per l'Elenco Operatori, comprensive di eventuari<br>classifiche. Per modificare i dati inseriti tomare al passo precedente.  |
| Categor | e o prestazioni selezionate dall'operatore                                                                                                    |
| R Lavor | - Categorie per opere generali                                                                                                    |
| og      | 1 - EDIFICI CIVILI E INDUSTRIALI, classifica II                                                                                                    |
|         | 2 - RESTAURO E MANUTENZIONE DEI BENI IMMOBILI SOTTOPOSTI A TUTELA AI SENSI DELLE<br>POSIZIONI IN MATERIA DI BENI CULTURALI E AMBIENTALI , classifica II                                  |
|         |                                                                                                    |

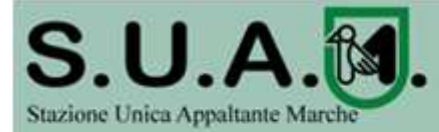

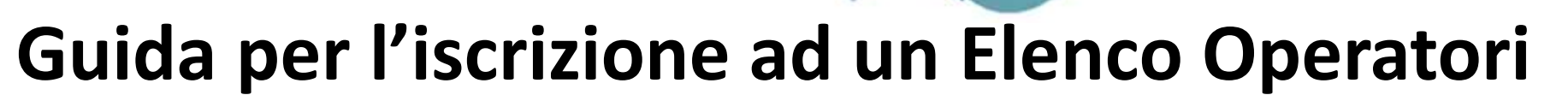

REGIONE MARCHE

### RICHIESTA ISCRIZIONE AD UN ELENCO OPERATORI

| Dati anagraf | ici 🕑 Forma di partecipazione | Þ | Componenti raggruppamento | Selezione categorie   | Riepilogo |
|--------------|-------------------------------|---|---------------------------|-----------------------|-----------|
| categorie 🕨  | Scarica domanda iscrizione    | þ | Documentazione richiesta  | Presentazione domanda |           |

i

Scaricare il file PDF contenente la domanda d'iscrizione che dovrà essere verificata, eventualmente completata, sottoscritta e caricata al passo successivo ("Documentazione richiesta"). Prima di procedere a generare il documento, indicare il firmatario del documento per ogni partecipante al raggruppamento temporaneo. Attenzione: la funzione di generazione del PDF diventa disponibile solo dopo aver compilato correttamente i firmatari di tutte le partecipanti al raggruppamento.

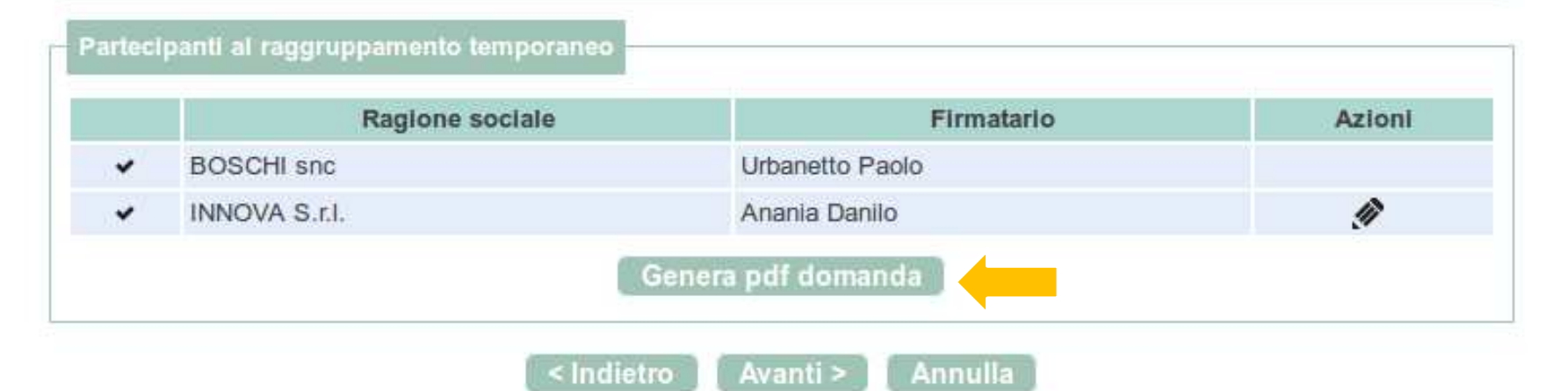

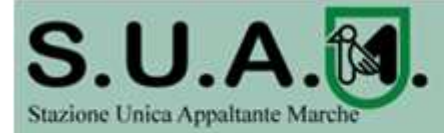

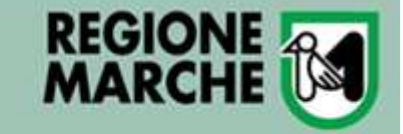

## Guida per l'iscrizione ad un Elenco Operatori

| Domandalscrizione(5).pdf - Adobe Reader                                                                                                    |        |
|----------------------------------------------------------------------------------------------------|--------|
| File Modifica Vista Finestra ?                                                                                                    | ×      |
| 🥥 🔁 🍙 📇 🖨 🖂 💿 🗣 1 / 2 💿 90,4% ▼ 📝 ₹ Strumenti Firma Con                                                                                                    | nmento |
| AVVISO PUBBLICO RELATIVO ALL'INDIVIDUAZIONE DEGLI OPERATORI ECONOMICI,<br>QUALIFICATI PER L'ESECUZIONE DI LAVORI PUBBLICI, DA INVITARE ALLE PROCEDURE<br>NEGOZIATE PER L'APPALTO DI LAVORI DI IMPORTO COMPRESO TRA I 150.000 EURO E I<br>I                                                                                                    |        |
| MODULO DI ISTANZA E DI DICHIARAZIONI PER ISCRIZIONE NELL'ELENCO DEGLI OPERATORI<br>ECONOMICI                                                                                                    |        |
| Il sottoscritto E o, nato a (GE) il 01/01/1950, codice fiscale BF 3O,<br>in qualità di Legale rappresentante dell'operatore INNOVA S.r.I. Società a responsabilità limitata, con<br>sede legale in Treviso (TV) C.A.P. 31100, Via n. civ. 9, codice fiscale 0i i0, partita I.V.A<br>0, email ioli.it, mandatario per il raggruppamento "INNOVA - ELDA"<br>composto dai seguenti operatori economici mandanti: | E      |
| • ELDAImpresa (art.45 c.2/a DLgs 50/2016) codice fiscale (263, partita I.V.A.<br>263, rappresentato da Verdi Giuseppe nato a zo (TV) il 02/01/1974, codice<br>fiscale 690, in qualità di Legale rappresentante                                                                                                    |        |
| Visti i contenuti tutti di "AVVISO PUBBLICO RELATIVO ALL'INDIVIDUAZIONE DEGLI OPERATORI<br>ECONOMICI, QUALIFICATI PER L'ESECUZIONE DI LAVORI PUBBLICI, DA INVITARE ALLE<br>PROCEDURE NEGOZIATE PER L'APPALTO DI LAVORI DI IMPORTO COMPRESO TRA I 150.000<br>EURO E I 500.000 EURO"                                                                                                    |        |
| CHIEDE                                                                                                    | - 1    |
| di poter essere inserito nell'elenco                                                                                                    |        |
| per le seguenti categorie d'importo:                                                                                                    |        |
| (OG1) EDIFICI CIVILI E INDUSTRIALI fino alla classifica IV                                                                                                    | - II   |
| <ul> <li>(OG2) RESTAURO E MANUTENZIONE DEI BENI IMMOBILI SOTTOPOSTI A TUTELA AI<br/>SENSI DELLE DISPOSIZIONI IN MATERIA DI BENI CULTURALI E AMBIENTALI fino alla<br/>classifica III</li> </ul>                                                                                                    |        |

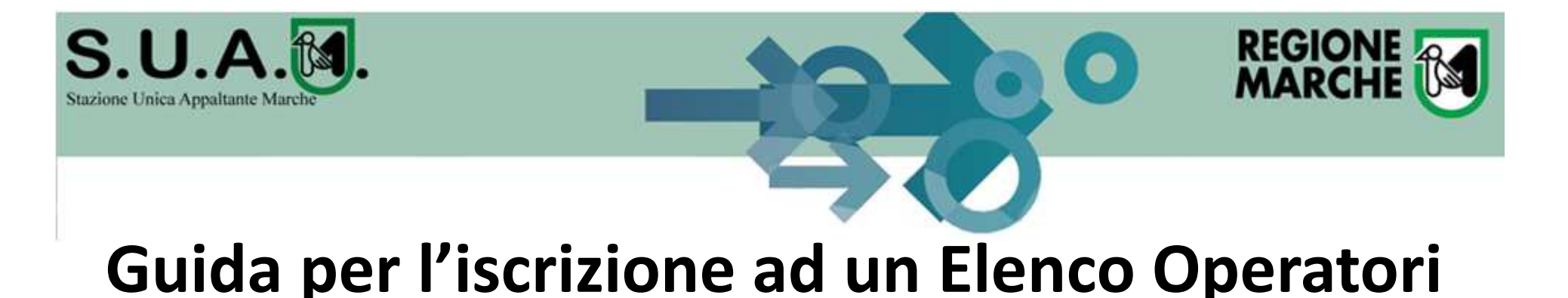

### SEI QUI: HOME \* ELENCO OPERATORI ECONOMICI \* BANDI E AVVISI D'ISCRIZIONE RICHIESTA ISCRIZIONE AD UN ELENCO OPERATORI Dati anagrafici + Forma di partecipazione + Componenti raggruppamento + Selezione categorie Riepilogo categorie Scarica domanda iscrizione Documentazione richiesta Presentazione domanda Per effettuare l'iscrizione è necessario presentare pmanda allegando i documenti indicati nel bando/avviso di istituzione dell'Elenco Operatori Economici, ovverde regolamento/disciplinare pubblicato. Per caricare i file relativi ai documenti eventualmente già presenti nella lista, premere il pulsante "Sfoglia..." Per aggiungere documenti alla lista occorre prima specificame la "descrizione" e poi caricare il file correlato premendo il pulsante "Sfoglia...". I documenti contrassegnati con (\*) sono obbligatori per procedere all'invio della domanda. Descrizione Fac-simile Allegato [ 🍓 ] Istanza di Iscrizione \* Domanda Iscrizione.pdf.p7m.tsd (50 KB) Attestato SOA Sfoglia... Nessun file Se Cliccare su "Sfoglia..." e selezionare il Sfoglia... Nessun file selezionato. PDF scaricato in precedenza dopo averlo firmato digitalmente Puoi caricare un allegati dimensione massima pari a 15360 KB. Hai caricato documer KB, e puoi caricare documenti per altri 102350 KB. Usare questa casella per aggiungere ulteriori documenti specificandone qui un titolo, quindi procedere con "Sfoglia..."

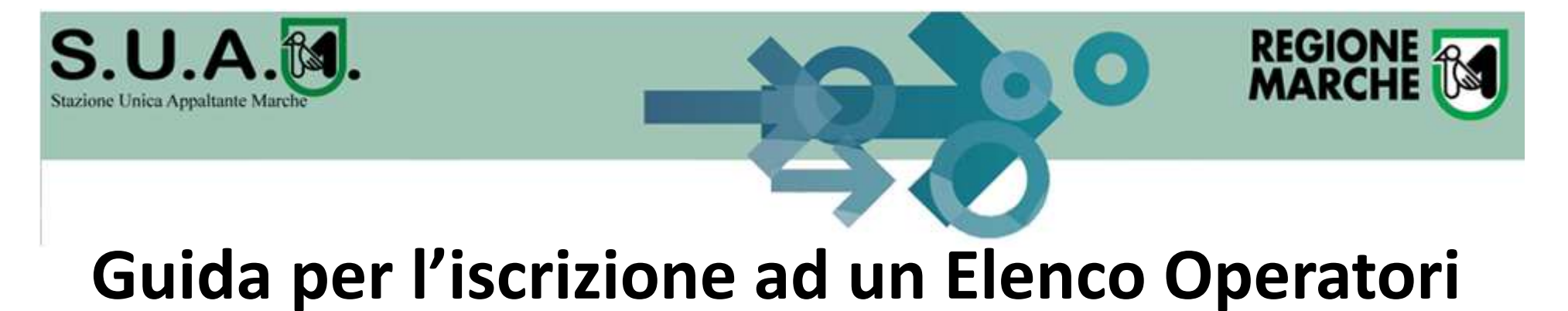

| ati anagrafici 🕴 Forma di pa                                             | rtecipazione  Componenti raggruppamento  Selezione categorie  Riepilogo                                                                                                    |  |  |
|--------------------------------------------------------------------------|----------------------------------------------------------------------------------------------------|--|--|
| tegorie – Scarica domanda i                                              | Presentazione domanda                                                                                                    |  |  |
| Controllare di avere a<br>definitivamente la do                          | allegato tutti i documenti richiesti (upioad), quindi premere via domanda" per presentare<br>manda, oppure premere "Salva bozza" per salvare e com vare l'invio successivamente. |  |  |
| Riepliogo<br>Titolo bendo/avviso                                         | ELENCO REGIONE MARCHE                                                                                                    |  |  |
| Operatore economico                                                      | BOSCHI she                                                                                                    |  |  |
| Legali rappresentanti                                                    | Urbanetto Paolo dal 01/01/2000                                                                                                    |  |  |
| Direttori tecnici                                                        | n.d.                                                                                                    |  |  |
| Forma di partecipazione                                                  | L'Impresa parlecipa come mandataria per il raggruppamento temporaneo RTI INNOVA -<br>BOSCHI                                                                                      |  |  |
| Mandanti                                                                 | INNOVA S.r.I.                                                                                                    |  |  |
| Categorie selezionate                                                    | 2                                                                                                    |  |  |
| cumenti allegati (1) Istanza di iscrizione (Domanda Iscrizione.pdf.p7m.t |                                                                                                    |  |  |

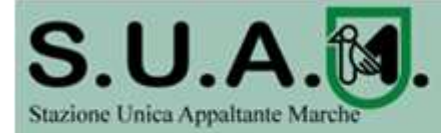

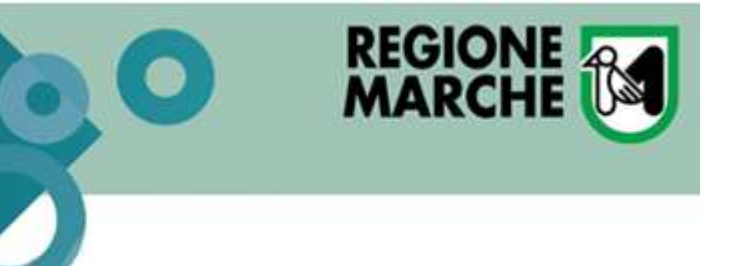

La piattaforma prevede la comunicazione dell'invito mediante mail/PEC, tuttavia l'operatore economico sarà invitato ad <u>utilizzare unicamente il Portale</u> <u>Appalti della piattaforma telematica per tutte le</u> <u>comunicazioni inerenti la procedura di affidamento</u>

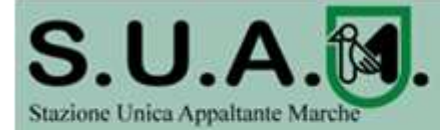

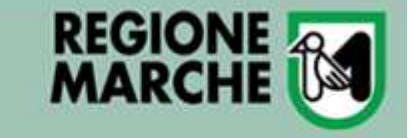

## Invito a presentare offerta

| /06/2016 21:38                                                               |                                                                                                    | a - A - A   <u>Grafica</u> - <u>Testo</u> - <u>Alto contrasto</u>   <u>Mapp</u>                                                                                                    |
|------------------------------------------------------------------------------|----------------------------------------------------------------------------------------------------|----------------------------------------------------------------------------------------------------|
| AREA RISERVATA                                                               | SEI QUI: HOME » ACCESSO ALL'AREA RISERVATA                                                                                                    |                                                                                                    |
| envenuto/a PAOLO<br>********* , stai operando<br>er conto di <b>ELDASOFT</b> | AREA PERSONALE                                                                                                    |                                                                                                    |
| i.p.A. !<br>Irea personale   Esci                                            | Nell'area personale sono disponibili i collegame<br>nel sistema, quali la gestione del propri dati per<br>risulta iscritto o abilitato, e l'accesso ad evento | enti per l'accesso alle funzioni specifiche dell'utente una volta entra<br>ersonali, il cambio password, l'accesso alle informazioni per le quali<br>uali comunicazioni ricevute dall'Ente. |
| Accellarea riservata<br>Istruli e manuali<br>F.A.Q.                          | Profile<br>I tuoi dati                                                                                                    | Comunicazioni<br>1 comunicazioni ricevute (1 da leggere)                                                                                                    |
| Accessibilità<br>Cookies<br>Assistenza tecnica                               | Procedure di Interesse<br>Richieste di offerta                                                                                                    | 0 comunicazioni archiviate<br>0 comunicazioni inviate<br>Richieste di assistenza                                                                                                    |

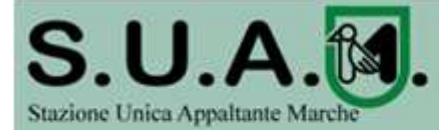

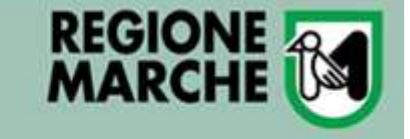

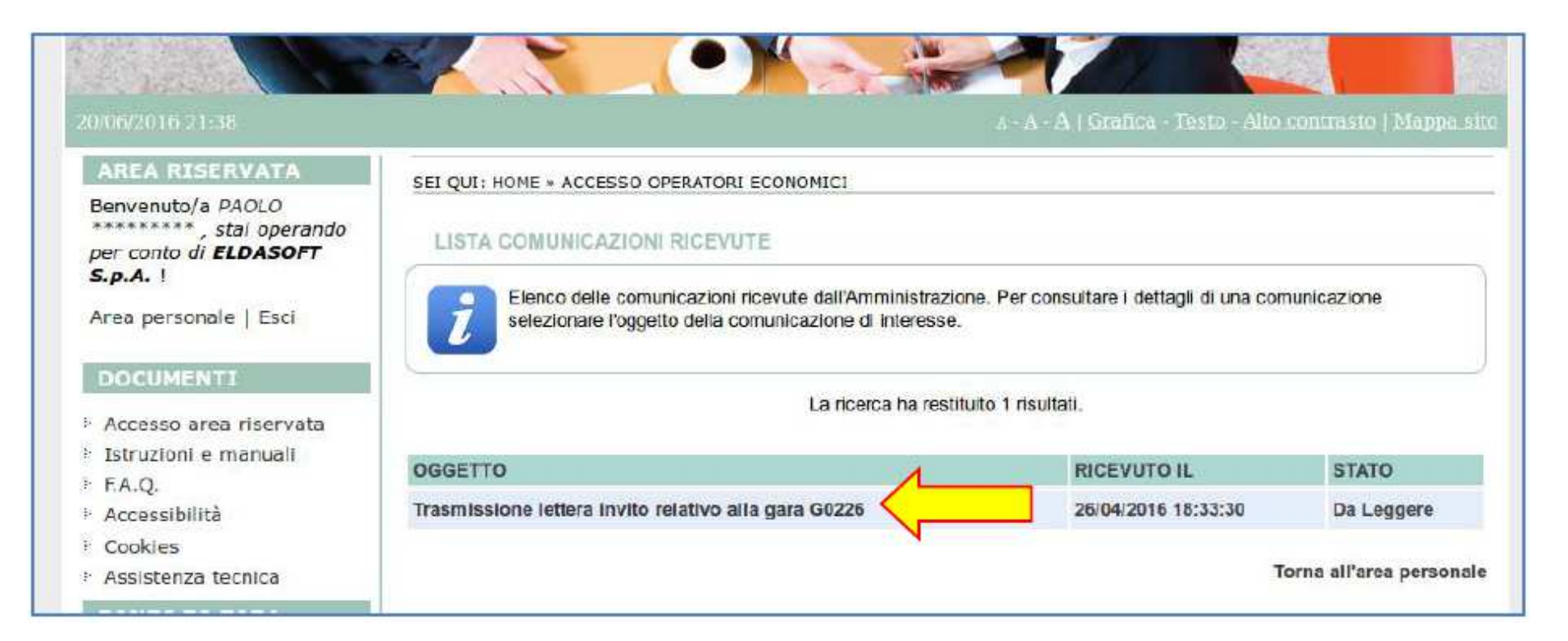

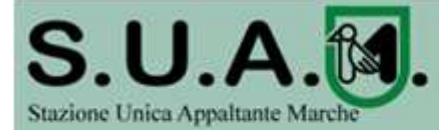

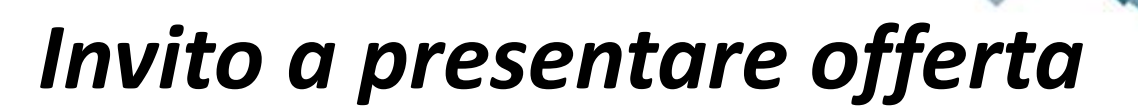

| AREA RISERVATA                         |                                             |                                           |                                                  |                                 |  |  |
|----------------------------------------|---------------------------------------------|-------------------------------------------|--------------------------------------------------|---------------------------------|--|--|
| Benvenito/a PAOLO                      | SEI QUI: HOME > ACCESSO OPERATORI ECONOMICI |                                           |                                                  |                                 |  |  |
| ************************************** | DETTAGLIO COMUNICAZIONE RICEVUTA            |                                           |                                                  |                                 |  |  |
| Area personale   Esci                  | Di seguito veng                             | ono presentati i dati della comunicazione | ricevuta con gli eventuali documenti alle        | jati.                           |  |  |
| DOCUMENTI                              |                                             |                                           |                                                  |                                 |  |  |
| Accesso area riservata                 | Dettaglio                                   |                                           |                                                  |                                 |  |  |
| Istruzioni e manuali                   | Oggetto :                                   | Trasmissione lettera invito rela          | ativo alla gara G0226                            |                                 |  |  |
| F.A.Q.                                 | Testo :                                     | Con la suscepte el transmite la           | a allacado la laitara d'unito ralativa alla cara | Sanditi di                      |  |  |
| Cookies                                | reate .                                     | supporto tecnico informatico e            | assistenze murarie per il ripristino della con   | nettività della                 |  |  |
| Assistenza tecnica                     | The Market State of Land                    | biblioteca comunale con codio             | DE CIG: 8364BF88F8                               |                                 |  |  |
| BANDT DT GARA                          | Data Invio:                                 | 26/04/2016 18:33:30                       |                                                  |                                 |  |  |
|                                        | Data lettura:                               | 26/04/201 <mark>6 19:10:13</mark>         | Elenco degli allegati                            | all careful bareful bareful bar |  |  |
|                                        | Allegati :                                  | 🗊 Lettera di invito                       | della comunicazione                              |                                 |  |  |
| Esiti                                  |                                             |                                           |                                                  | 12                              |  |  |
| Ricerca                                |                                             | Vai alla proc                             | edura                                            | <u>na ana ara ara ara</u> ar    |  |  |

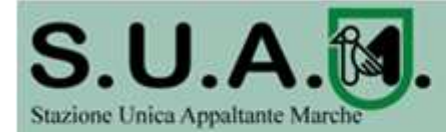

### Dati generali

Titolo : procedura aperta per la fornitura di una piattaforma software - CIG : 8262827A83

Tipo appalto : Forniture

Procedura di gara : Procedura aperta

Criterio di aggiudicazione : Prezzo più basso

Importo a base di gara : 300.000,00 €

Data pubblicazione : 20/06/2016 12:00:00

Data scadenza : 21/06/2016 entro le 14:00

Procedura telematica : SI

Riferimento procedura : G0253

Stato : In corso

🕒 Lotti

Atti e documenti (art.29 c.1 DLgs 50/2016)

### Documentazione di gara

- 🔁 Bando
- 🔁 Disciplinare di gara
- 📩 Capitolato tecnico

### Comunicazioni dell'amministrazione

### Pubblicato il 20/06/2016

Charimenti n. 1 - Quesito: Con riferimento al disciplinare di gara, art. 26, viene richiesto di documentare il fatturato specifico. Nel caso di RTI qual'è la quota che deve essere posseduta da ciascun membro del raggruppamento? Risposta: il raggruppamento deve possedere il 100% del requisito nel suo complesso

### Comunicazioni riservate al concorrente

1 comunicazioni ricevute

0 comunicazioni archiviate

1 comunicazioni inviate

Invia una nuova comunicazione

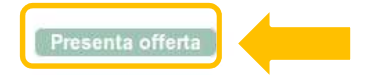

Invito a presentare offerta

REGIONE

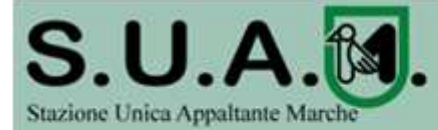

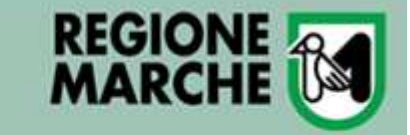

### AREA RISERVATA

SEI QUI: HOME + BANDI DI GARA + BANDI DI GARA

della procedura si attivano le buste previste per la gara

### INVIO BUSTE T'ELEMATICHE OFFERTA

selezionare

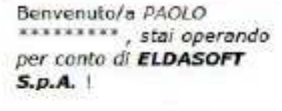

Area personale | Esci

- Accesso area riservata
- Istruzioni e manuali
- \* EA.Q.
- F Accessibilità
- > Cookies
- D Assistenza tecnica

### BANDI DI GARA

🕴 Bandi P Avvisi > Esiti I passi seguenti verranno Ricerca attivati solo dopo aver completato il passo "Inizia BANDI D compilazione offerta" SCADUR. \* Bandi

Avvisi

| 0 | onferma e | e invia offerta" per procedere all'invio effettin | vo dei dali. |
|---|-----------|---------------------------------------------------|--------------|
|   | *         | Inizia compliazione offerta                       | •            |
|   | Ô         | Busta anoministrativa                             | ۲            |
|   | ×         | Busta tecnica                                     | ۲            |
|   | P         | Busta sconomica                                   | ۲            |
|   |           | Rieplinge                                         | ۲            |
|   | 1         | Comercia e Invia offerta                          | €            |
|   |           |                                                   |              |

Per procedere all'invio delle buste telematiche per l'offerta occorre procedere nella seguente modalità:

selezionare ogni busta prevista per allegare e salvare la documentazione relativa.

· verificare eventualmente nel riepliogo i dati ed i documenti raccolti dalla procedura.

 selezionare "Inizia compliazione offerta" per impostare alcune informazioni basilari per le buste da inviare, quali la modalità di partecipazione e gli eventuali lotti di gara di interesse, ove previsti; con la conferma al termine

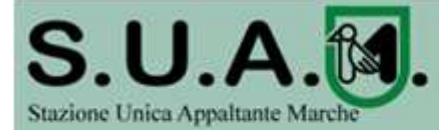

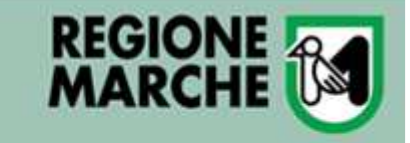

## Invito a presentare offerta

| 06/2016 21:58                                                                                                    |                                                                                                    | $a\cdot A\cdot A$   Graines - Tests - Alto contraste   Mappa                                                                                                    |  |  |  |
|----------------------------------------------------------------------------------------------------|----------------------------------------------------------------------------------------------------|----------------------------------------------------------------------------------------------------|--|--|--|
| AREA RISERVATA                                                                                                    | SEI QUI: HOME » BANDI DI GARA » BA                                                                                                    | ANDI DI GARA                                                                                                    |  |  |  |
| ienvenuto/a PAOLO                                                                                                    |                                                                                                    |                                                                                                    |  |  |  |
| er conto di <b>ELDASOFT</b>                                                                                                    | PRESENTAZIONE OFFERIA                                                                                                    | NEOFFERIA                                                                                                    |  |  |  |
| i <b>p.A.</b> 1                                                                                                    | Dati anagrafici Forma di partecipazione Riepliogo                                                                                                    |                                                                                                    |  |  |  |
| rea personale   Esci                                                                                                    |                                                                                                    |                                                                                                    |  |  |  |
| Active providence and providence of the                                                                                                    | Di seguito vengono present                                                                                                    | tati i dati anagrafici generali dell'operatore economico. Per modificare i dati anagrafici o                                                                            |  |  |  |
| DOCUMENTI                                                                                                    | Visualizzame il dettaglio premere il bottone "Modifica". In caso di dati dell'operatore incompleti, viene bioccato<br>Vaccesso al passo successivo fintantoche i dati dell'operatore non vengono aggiornati completamente. |                                                                                                    |  |  |  |
| Accesso area riservata                                                                                                    |                                                                                                    |                                                                                                    |  |  |  |
| Istruzioni e manuali                                                                                                    |                                                                                                    |                                                                                                    |  |  |  |
| F.A.Q.                                                                                                    |                                                                                                    |                                                                                                    |  |  |  |
| Accessibilità                                                                                                    | Ragione sociale o denominazione :                                                                                                    | ELDASOFT S.p.A.                                                                                                    |  |  |  |
| Cookies                                                                                                    | Tipología                                                                                                    | impresa (art.45 c 2/a DLgs 50/2016)                                                                                                    |  |  |  |
| A CONTRACTOR AND A CONTRACTOR AND A CONT | 1 11 2 2 1 1 S 1 S                                                                                                    |                                                                                                    |  |  |  |
| Assistenza tecnica                                                                                                    | Formo oluridica :                                                                                                    | er som uttradiet                                                                                                    |  |  |  |
| Assistenza tecnica<br>BANDI DI GARA                                                                                                    | Forma giuridica :                                                                                                    | Società per azioni                                                                                                    |  |  |  |
| Assistenza tecnica<br>BANDI DI GARA<br>Bandi                                                                                                    | Forma giuridica :<br>Codice fiscale :                                                                                                    | Società per azioni<br>03481380263                                                                                                    |  |  |  |
| Assistenza tecnica<br>BANDI DI GARA<br>Bandi<br>Avvisi                                                                                                    | Forma giuridica :<br>Codice fiscale :<br>Partita IVA :                                                                                                    | Società per azioni<br>03481380263<br>03461380263                                                                                                    |  |  |  |
| Assistenza tecnica<br>BANDI DI GARA<br>Bandi<br>Avvisi<br>Esiti                                                                                                    | Forma giuridica :<br>Codice fiscale :<br>Partita IVA :<br>Sede legale :                                                                                                    | Società per azioni<br>03481380263<br>03481380263<br>Via E. Reginato 67, 01100 Treviso (TV) - Italia                                                                     |  |  |  |
| Assistenza tecnica<br>BANDI DI GARA<br>Bandi<br>Avvisi<br>Esiti<br>Ricerca                                                                                                    | Forma giuridica :<br>Codice fiscale :<br>Partila IVA :<br>Sede legale :                                                                                                    | Società per azioni<br>03481380263<br>03461380263<br>Via E. Reginato 67, 31100 Treviso (TV) - Italia                                                                     |  |  |  |
| Assistenza tecnica<br>BANDI DI GARA<br>Bandi<br>Avvisi<br>Esiti<br>Ricerca<br>BANDI DI GARA                                                                                                    | Forma giuridica :<br>Codice fiscale :<br>Partita IVA :<br>Sede legale :<br>Posta elettronica:                                                                                                    | Società per azioni<br>03481380263<br>03461380263<br>Via E. Reginato 87, 31100 Treviso (TV) - Italia<br>PEC : etdasoft@legalmail.it                                      |  |  |  |
| Assistenza tecnica<br>BANDI DI GARA<br>Bandi<br>Avvisi<br>Esiti<br>Ricerca<br>BANDI DI GARA<br>SCADUTI                                                                                                    | Forma giuridica :<br>Codice fiscale :<br>Partifa IVA :<br>Sede legale :<br>Posta elettronica:<br>Legali rappresentanti :                                                                                                   | Società per azioni<br>03481380263<br>03461380263<br>Via E. Reginato 87, 31100 Treviso (TV) - Italia<br>PEC : eldasoft@legalmail.it<br>Gambucci Cristiano dal 01/01/2008 |  |  |  |

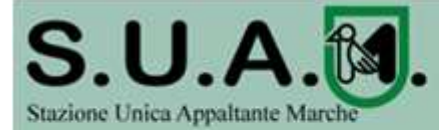

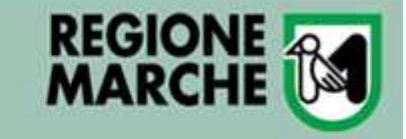

SEI QUI: HOME » BANDI DI GARA » BANDI DI GARA

### PRESENTAZIONE OFFERTA 1.54

Dati anagrafici

0

Riepilogo Forma di partecipazione

Se previsto dal bando, è possibile presentare offerta come raggruppamento temporaneo. In tal caso è necessario che le operazioni di inserimento dati nel presente sito web vengano effettuate dall'impresa mandataria del raggruppamento specificando "Si" nella casella sotto riportata ed indicandone la denominazione.

I campi contrassegnati con (\*) sono obbligatori.

SEI QUI: HOME » BANDI DI GARA » BANDI DI GARA

### PRESENTAZIONE OFFERTA

L'impresa partecipa come mandataria Osi ONO Dati anagrafici 🕨 Forma di partecipazione Riepilogo di un raggruppamento temporaneo? \* Per presentare l'offerta confermare prima i dati di seguito riportati. < Indietro Avanti > Annulla T, Oggetto procedura aperta per la fornitura di una piattaforma software Operatore economico ELDASOFT S.p.A. Legali rappresentanti Rossi Mario dal 02/04/2009 Direttori tecnici Verdi Giuseppe dal 09/08/1990 Bianchi Alberto dal 01/01/2014 Partecipa come mandataria di un No raggruppamento temporaneo

< Indietro Conferma Annulla</p>

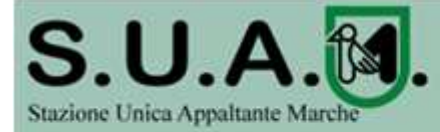

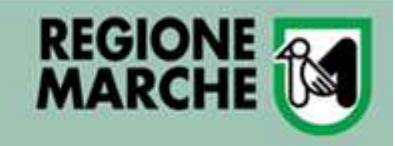

In caso di raggruppamento vanno definite tutte le mandanti. <u>Non è necessaria la registrazione di queste ultime nel PortaleAppalti</u>

| Se previsto dal bando, è p          | possibile presentare offerta come raggruppamento temporaneo. In tal caso è necessario<br>mento dall cel presente elle vieb vengano effettivata dell'imprese mandataria del |
|-------------------------------------|----------------------------------------------------------------------------------------------------|
| raggruppamento specifical           | nd anne presente sito web vengano enerutare darimpresa mandatana der                                                                                                    |
|                                     |                                                                                                    |
| ampi contrassegnati con (*) sono ob | or or or other other other other other other other other other other other other other other other other other                                                             |
|                                     |                                                                                                    |
| onna or panacipazione               |                                                                                                    |
| Impresa partecipa come mandatari    |                                                                                                    |
| i un raggruppamento temporaneo?     |                                                                                                    |
| enominazione raggruppamento         | RTI INNOVA - ELDA - ALI                                                                                                    |
| emporaneo : *                       |                                                                                                    |

| Inserire la quota di par<br>raggruppamento tempo                                                                                                    | tecipazione della mandataria ed i da<br>raneo.                                                            | ti relativi a tutte le mand | anti che partecip | ano al |  |  |
|----------------------------------------------------------------------------------------------------|----------------------------------------------------------------------------------------------------|-----------------------------|-------------------|--------|--|--|
| Mandataria                                                                                                    |                                                                                                    |                             |                   |        |  |  |
| agione sociale : ELDASOFT S.p.A.                                                                                                    |                                                                                                    |                             |                   |        |  |  |
| Nazione :                                                                                                    | talia                                                                                                    |                             |                   |        |  |  |
| Codice fiscale :                                                                                                    | odice fiscale : 03482826843                                                                               |                             |                   |        |  |  |
| Partita IVA :                                                                                                    | 03482826843                                                                                               | 482826843                   |                   |        |  |  |
| Quota di partecipazione : *                                                                                                    | 60                                                                                                    |                             |                   |        |  |  |
| Elenco delle mandanti                                                                                                    |                                                                                                    |                             |                   |        |  |  |
| Elenco delle mandanti<br>Ragione sociale                                                                                                    | Codice fiscale                                                                                            | Partita IVA                 | Quota             | Azioni |  |  |
| Elenco delle mandanti<br>Ragione sociale<br>ampi contrassegnati con (*) sono                                                                                                    | Codice fiscale                                                                                            | Partita IVA                 | Quota             | Azioni |  |  |
| Elenco delle mandanti<br>Ragione sociale<br>ampi contrassegnati con (*) sono<br>Nuova mandante                                                                                                 | Codice fiscale                                                                                            | Partita IVA                 | Quota             | Azioni |  |  |
| Elenco delle mandanti<br>Ragione sociale<br>ampi contrassegnati con (*) sono<br>Nuova mandante<br>Ragione sociale : *                                                                          | Codice fiscale<br>o obbligatori.<br>INNOVA S.r.I.                                                         | Partita IVA                 | Quota             | Azioni |  |  |
| Elenco delle mandanti<br>Ragione sociale<br>ampi contrassegnati con (*) sono<br>Nuova mandante<br>Ragione sociale : *                                                                          | Codice fiscale<br>p obbligatori.<br>INNOVA S.r.I.<br>Impresa (art.45 c.2/a DLgs 50/                       | Partita IVA                 | Quota             | Azioni |  |  |
| Elenco delle mandanti Ragione sociale ampi contrassegnati con (*) sono Nuova mandante Ragione sociale : * Tipologia : * Nazione : *                                                            | Codice fiscale<br>o obbligatori.<br>INNOVA S.r.I.<br>Impresa (art.45 c.2/a DLgs 50/<br>Italia             | Partita IVA<br>2016)        | Quota             | Azioni |  |  |
| Elenco delle mandanti<br>Ragione sociale<br>ampi contrassegnati con (*) sono<br>Nuova mandante<br>Ragione sociale : *<br>Tipologia : *<br>Vazione : *<br>Codice fiscale ; *                    | Codice fiscale cobbligatori. INNOVA S.r.I. Impresa (art.45 c.2/a DLgs 50/<br>Italia 04976231003           | Partita IVA<br>2016)        | Quota             | Azioni |  |  |
| Elenco delle mandanti<br>Ragione sociale<br>ampi contrassegnati con (*) sono<br>Nuova mandante<br>Ragione sociale : *<br>Tipologia : *<br>Vazione : *<br>Zodice fiscale : *<br>Partita IVA : * | Codice fiscale c obbligatori. INNOVA S.r.I. Impresa (art.45 c.2/a DLgs 50/ Italia 04976231003 04976231003 | Partita IVA<br>2016)        | Quota             | Azioni |  |  |

< Indietro Avanti > Annulla

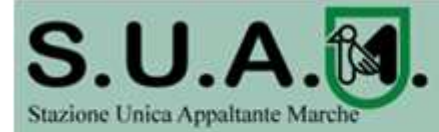

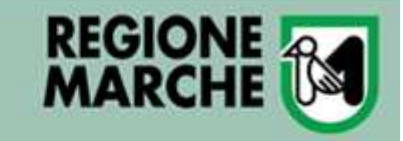

### Predisporre la busta amministrativa

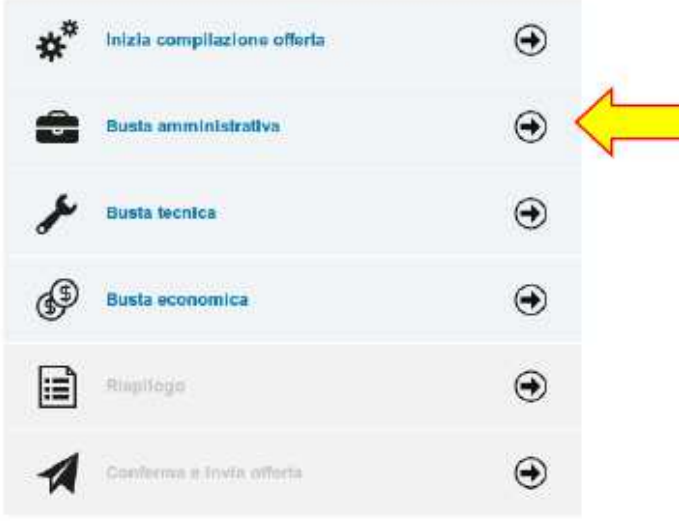

ATTENZIONE: la lista predefinita della

documentazione richiesta può essere parziale!

Il concorrente deve sempre fare riferimento alle indicazioni del bando/disciplinare di gara o alla lettera di invito ed allegare tutta la documentazione richiesta!

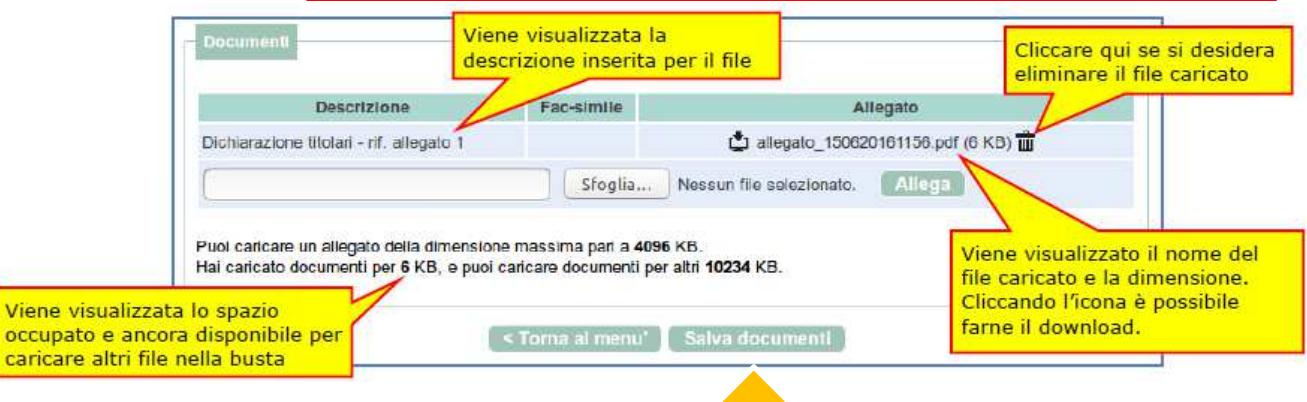

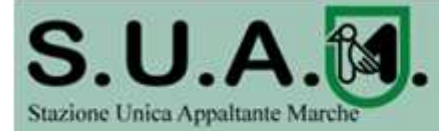

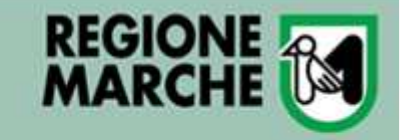

### Predisporre la busta tecnica

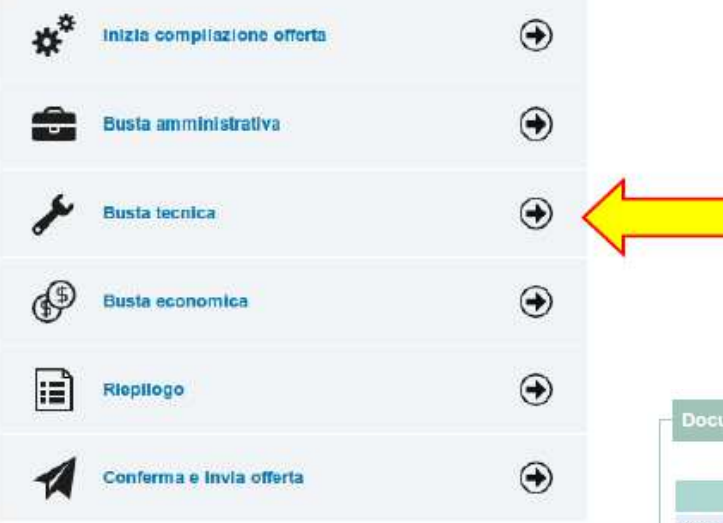

ATTENZIONE: la lista predefinita della

documentazione richiesta può essere parziale!

Il concorrente deve sempre fare riferimento alle indicazioni del bando/disciplinare di gara o alla lettera di invito ed allegare tutta la documentazione richiesta!

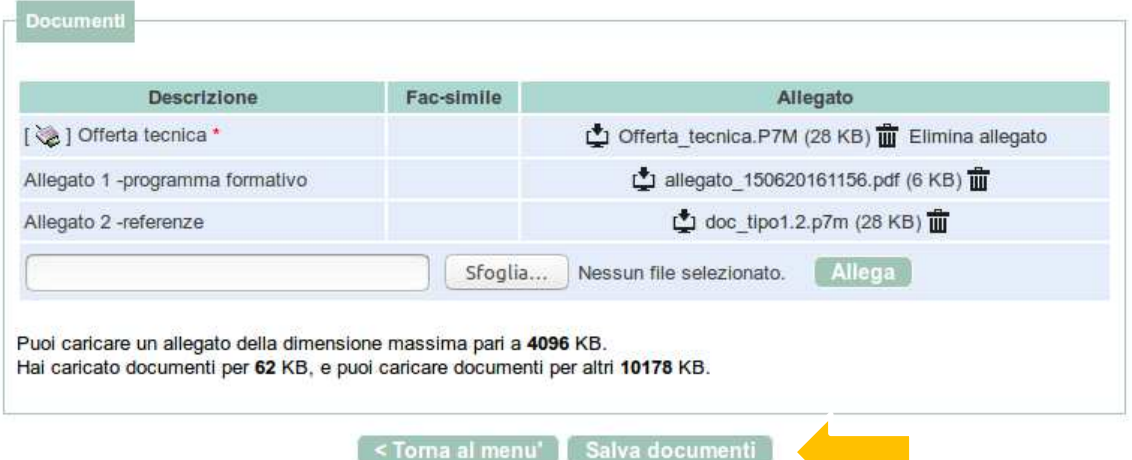

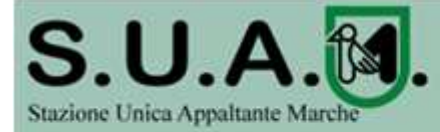

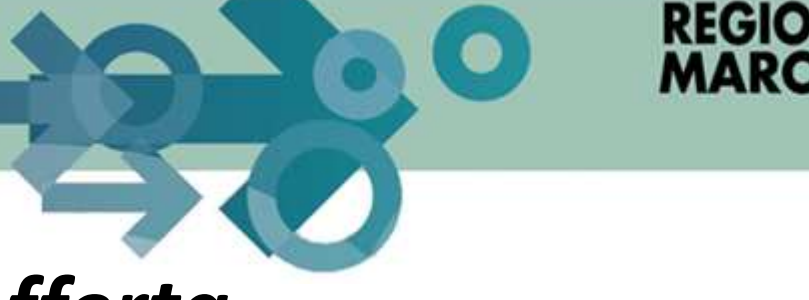

## Predisporre la busta economica

La piattaforma telematica comprende due modalità di compilazione dell'offerta economica:

- 1. Inserimento valori offerti e upload di documenti: prevede l'inserimento del ribasso, o dell'importo o dei prezzi unitari nel sistema telematico; la generazione automatica e il download del file PDF dell'offerta; la firma e l'upload della stessa e di eventuali ulteriori documenti
- 2. Solo upload di documenti: prevede la predisposizione del file dell'offerta a cura dell'operatore economico e successivo upload della stessa e di eventuali ulteriori documenti

La scelta della modalità spetta alla Stazione Appaltante, pertanto l'operatore economico verrà automaticamente guidato dalla piattaforma telematica alla compilazione dell'offerta secondo le preferenze espresse dalla Stazione Appaltante.

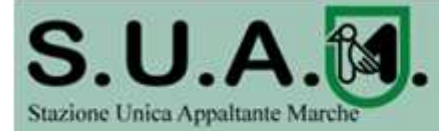

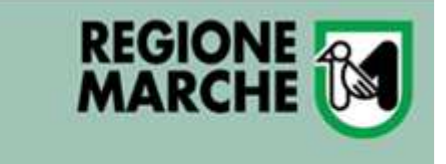

Predisporre la busta economica mediante il solo upload documenti

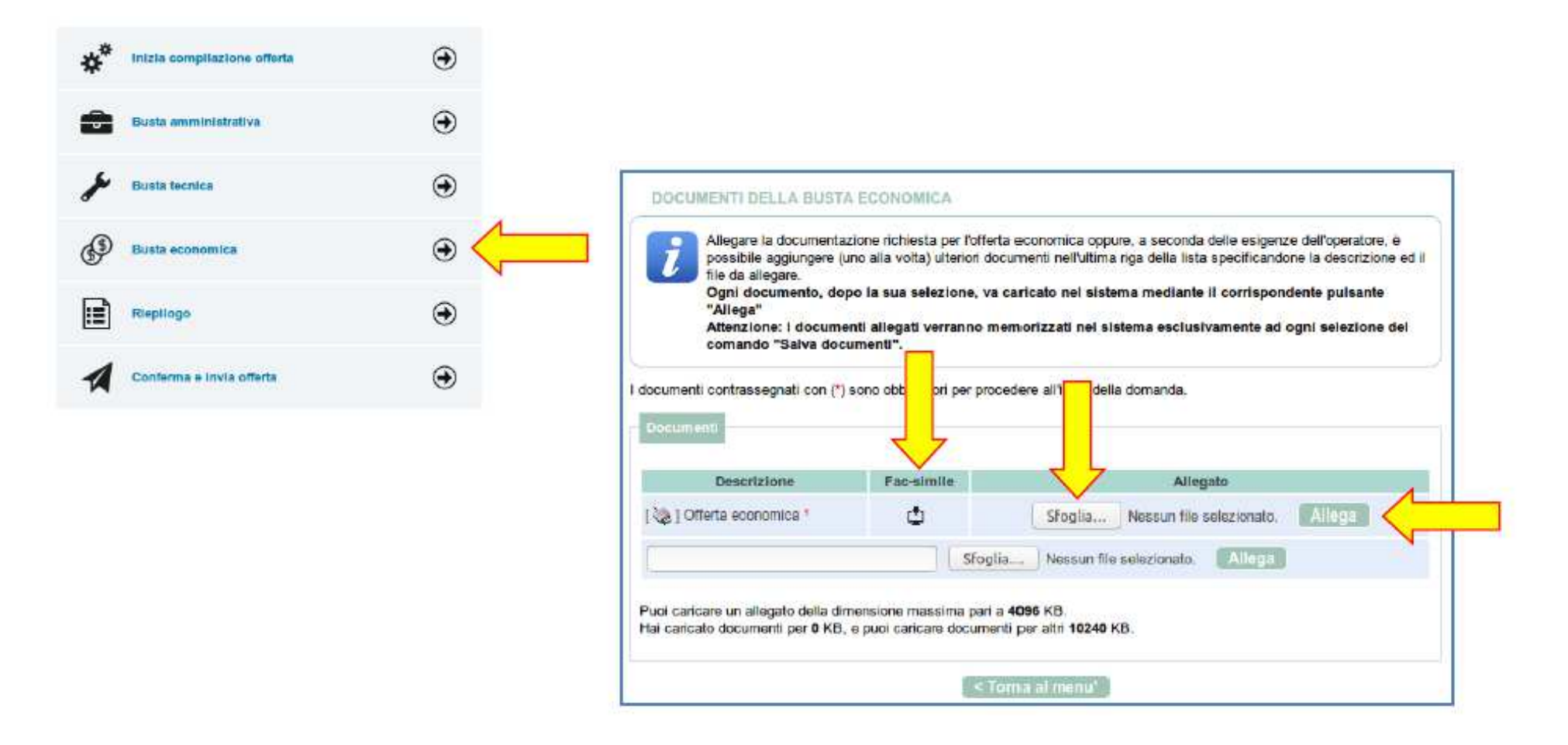

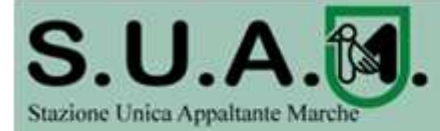

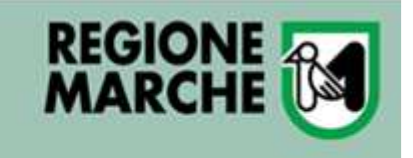

Predisporre la busta economica mediante inserimento valori offerti

| in indiana a dompio                                   | ssiva in termini di impo                | to o ribasso ed indicare i o     | costi di sicurezza propri aziendali.  |
|-------------------------------------------------------|-----------------------------------------|----------------------------------|---------------------------------------|
| l                                                     |                                         |                                  |                                       |
| I campi contrassegnati con (*) sono                   | obbligatori.                            |                                  |                                       |
| Dati dalla gara                                       | 1998 1999 1999 1999 1999 1999 1999 1999 |                                  |                                       |
| Titolo :                                              | Procedura aperta o                      | er la forpitura di una piattafo  |                                       |
| Lotto :                                               | 1 - Latto A                             | er in service of a new parameter |                                       |
| Importo a base di gara :                              | 300.000.00 €                            |                                  | Offerta 🕑 Scarica Offerta 🕑 Documenti |
| Ribasso percentuale : *                               | 16.66                                   | (Indicare un m                   | successivo ("Documenti").             |
|                                                       | 1250.50                                 | e                                |                                       |
| Costi sicurezza aziendale : *                         |                                         | f                                | Scarica offerta                       |
| Costi sicurezza aziendale : *<br>Costi manodopera : * | 125000                                  |                                  |                                       |

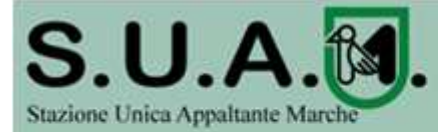

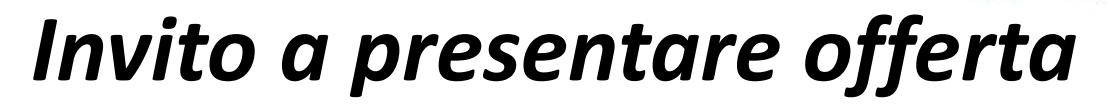

### Predisporre la busta economica mediante inserimento valori offerti

Informazioni riepilogative della richiesta di offerta

Fac-simile PDF generato dal sistema

| OFFERTA EC                                | CONOMICA RELATIVA A :                                                                |
|-------------------------------------------|--------------------------------------------------------------------------------------|
| Codice richiesta di offerta               | G0258                                                                                |
| Oggetto                                   | Procedura aperta per la fornitura di una plattaforma<br>software                     |
| Criterio di aggiudicazione                | Offerta economicamente più vantaggiosa                                               |
| Importo base di gara                      | 300.000,00 €                                                                         |
| AMMINISTRAZIONE                           | TITOLARE DEL PROCEDIMENTO                                                            |
| Amministrazione                           | SUAM                                                                                 |
| Codice Fiscale                            | 123                                                                                  |
| Indirizzo ufficio                         | via della barca n. 1, 11100 AOSTA (AO)                                               |
| E-mail                                    | cuc@cuc.it                                                                           |
| Telefano                                  | 321                                                                                  |
| Fax                                       | 321                                                                                  |
| Punto ordinante                           | Super Utente                                                                         |
| RUP                                       | Verdi Giuseppe                                                                       |
|                                           | ·                                                                                    |
| DATI D                                    | EL CONCORRENTE                                                                       |
| Offerta presentata tramite raggruppamento | RTI INNOVA - ELDA - ALI                                                              |
|                                           | ELDASOFT S.p.A. (mandataria)                                                         |
| Composizione raggruppamento               | INNOVA S.r.L                                                                         |
|                                           | ALI s.n.c                                                                            |
|                                           | Anania Danilo in qualità di Legale rappresentante di<br>ELDASOFT S.p.A. (mandataria) |
| Offerta sottoscritta da                   | Boschi Gianni in qualità di Legale rappresentante di<br>INNOVA S.r.L                 |
|                                           | Ruspanti Violetta în qualită di Legale rappresentant<br>di ALI s.n.c                 |
|                                           |                                                                                      |
| DATI ANAGRA                               | AFICI DELLA MANDATARIA                                                               |
| Ragione Sociale                           | ELDASOFT S.p.A.                                                                      |
| Parita IVA                                | 03482826843                                                                          |
| Codice Fiscale dell'impresa               | 03482826843                                                                          |
| Indirizzo sede legale                     | via E. Reginato n. 87, 31199 Treviso (TV)                                            |
| Telefono                                  | 234234234                                                                            |
| Fax                                       | 0422267788                                                                           |
|                                           | nania urbanetto fitemail com                                                         |

| Tipologia societaria                  | Società per azioni |
|---------------------------------------|--------------------|
| Provincia sede registro imprese       | Treviso            |
| Numero iscrizione registro imprese    | 1321               |
| Settore produttivo del CCNL applicato | Abbigliamento      |

REGIONE

|                                      | OFFERTA                                  |
|--------------------------------------|------------------------------------------|
| Numero giorni di validità offerta    |                                          |
| Importo offerto in Euro (in cifre)   | 278.400,50 €                             |
| Importo offerto in Euro (in lettere) | duecentos ettantottomil aquattrocento/50 |
| Costi della sicurezza aziendale      | 2.500,00 €                               |

ATTENZIONE: QUESTO DOCUMENTO NON HA VALORE SE PRIVO DELLA SOTTOSCRIZIONE A MEZZO FIRMA DIGITALE

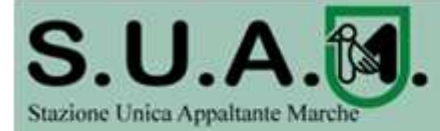

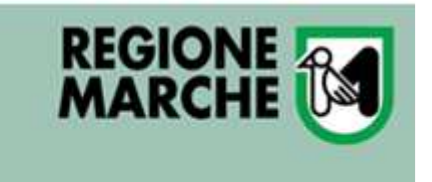

Predisporre la busta economica mediante inserimento valori offerti

<u>Firmare digitalmente il documento. La firma deve essere quella del nominativo</u> <u>indicato quale firmatario selezionato nella pagina "Scarica offerta" sopra illustrata e</u> <u>riportato nel file PDF alla voce "Offerta sottoscritta da".</u>

| i                    | Allegare la documentazion<br>precedente della procedura<br>documenti nell'ultima riga o<br>Ogni documento, dopo l<br>"Allega"<br>Attenzione: i documenti<br>comando "Salva". | e richiesta per l'offerta eco<br>a. A seconda delle esigen<br>della lista specificandone<br>a sua selezione, va cario<br>allegati verranno memo | onomica, comprensiva del PDF firmato digitalmente al passo<br>ze dell'operatore, è possibile aggiungere (uno alla volta) ulterior<br>la descrizione ed il file da allegare.<br>zato nel sistema mediante il corrispondente pulsante<br>rizzati nel sistema esclusivamente ad ogni selezione del |
|----------------------|----------------------------------------------------------------------------------------------------|----------------------------------------------------------------------------------------------------|----------------------------------------------------------------------------------------------------|
| ampi cont<br>Documer | trassegnati con (*) sono ob                                                                                                    | bligatori.                                                                                                    |                                                                                                    |
|                      | Descrizione                                                                                                    | Fac-simile                                                                                                    | Allegato                                                                                                    |
| (📚 ) Off             | erta <mark>economica *</mark>                                                                                                    |                                                                                                    | 🖞 Offerta_economica.P7M (28 KB) 🇰                                                                                                    |
| _                    |                                                                                                    | Sfoglia                                                                                                    | Nessun file selezionato. Allega                                                                                                    |
| 4                    |                                                                                                    |                                                                                                    |                                                                                                    |

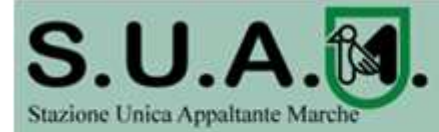

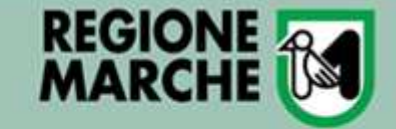

### Riepilogo dell'offerta e correzioni

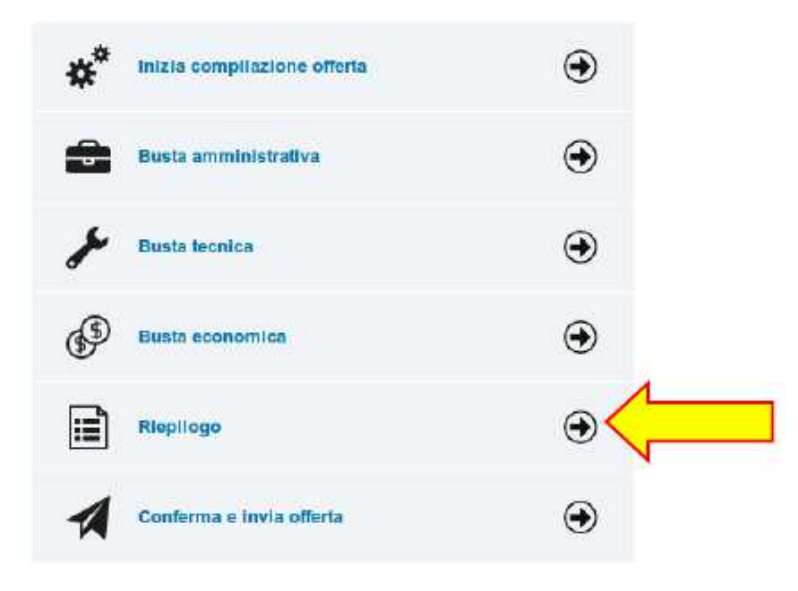

### RIEPILOGO

Bucta amministrativ

Riepilogo dei dati inseriti e degli allegati caricati. Attenzione: i dati risultano salvati ma non ancora inviati all'Amministrazione.

| Dati operatore economico        |                                                               |
|---------------------------------|---------------------------------------------------------------|
| Oggetto :                       | Procedura aperta per la fornitura di una piattaforma software |
| Operatore economico :           | ELDASOFT S.p.A.                                               |
| Legali rappresentanti :         | Anania Danilo dal 01/01/2000                                  |
| Direttori tecnici :             | Rossi Mario dal 01/01/2008                                    |
| Partecipa come mandataria RTI : | Si, per conto di RTI INNOVA - ELDA - ALI                      |

| Documenti inseriti (4) :           | Dichiarazione titolari - rif. allegato 1 (allegato_150620161156.pdf)    |
|------------------------------------|-------------------------------------------------------------------------|
|                                    | Dichiarazione fatturato globale e specifico (allegato_250620161420.pdf) |
|                                    | Certificato ISO 9000 (allegato_250620161805.pdf)                        |
|                                    | Sottoscrizione condizioni di fornitura (allegato_310320161246.pdf)      |
| Documenti obbligatori mancanti : 🔗 |                                                                         |

| Busta tecnica                               |                                           |
|---------------------------------------------|-------------------------------------------|
| Documenti inseriti (1) :                    | Offerta tecnica (DOC_TIPO1.P7M)           |
| Documenti obbligatori mancanti : 🔗          | ~                                         |
| Busta economica<br>Documenti inseriti (1) : | Offerta economica (Offerta_economica.P7M) |
| Documenti obbligatori mancanti : 🔗          | ✓                                         |

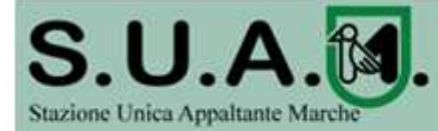

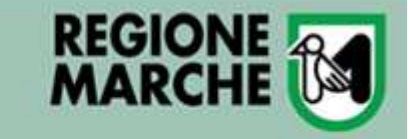

## Conferma e invio dell'offerta

| Inizia compliazione offerta | ۲ |                                                                      |
|-----------------------------|---|----------------------------------------------------------------------|
| Busta amministrativa        | ۲ |                                                                      |
| & Busta tecnica             | ۲ | SEI QUI: HOME » BANDI DI GARA » BANDI DI GARA CONFERMA INVIO OFFERTA |
| Busta economica             | ۲ | Sicuro di voler procedere con la richiesta di invio offerta ?        |
| Rieplicgo                   | ۲ |                                                                      |
| Conferma e invia offerta    | • |                                                                      |
|                             |   |                                                                      |

### INVIO OFFERTA

Richiesta effettuata con successo.

La sua richiesta è stata inviata il 26/06/2016 16:02:06 e protocollata con numero 2827.

Torna alla procedura

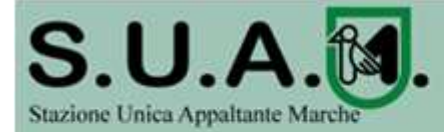

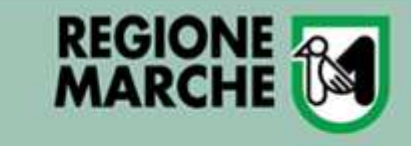

## Annullare e ripresentare l'offerta (dopo l'invio)

- Nel caso si sia trasmessa l'offerta alla Stazione Appaltante, ma i termini di scadenza per la presentazione dell'offerta non siano ancora superati, la piattaforma telematica permette di annullare e ripresentare integralmente l'offerta.
- Si evidenzia che procedendo <u>con questa operazione l'offerta</u> <u>precedente inviata verrà eliminata dal sistema quindi non</u> <u>sarà possibile recuperarne alcun dato,</u> pertanto qualora l'operatore economico non ne ripresenti un'altra entro i termini previsti, non potrà partecipare alla procedura di affidamento.

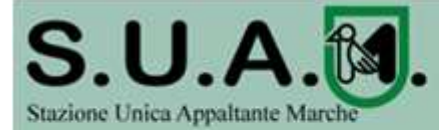

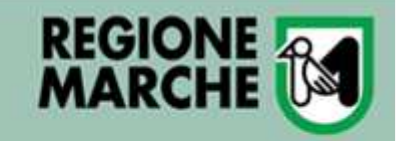

## Annullare e ripresentare l'offerta (dopo l'invio)

| D-41 |        | . 13 |
|------|--------|------|
| Dati | denera |      |
| Duu  | gonoro |      |

Da

Titolo : Procedura aperta per la fornitura di una piattaforma software

Tipo appalto : Forniture

Procedura di gara : Procedura aperta

Criterio di aggiudicazione : Offerta economicamente più vantaggiosa

**RIEPILOGO OFFERTA** 

| Da | ANNULLAMENTO | PRESENTAZIONE | DELL'OFFERTA INVIAT |
|----|--------------|---------------|---------------------|
| Pn |              |               |                     |

st Hai richiesto l'annullamento dell'offerta inviata in precedenza.

Quest'operazione annullerà a tutti gli effetti l'invio della precedente offerta, pertanto sarà necessario procedere nuovamente all'inserimento ed al reinvio dei dati.

De Vuoi veramente annullare l'invio precedente per presentare una nuova offerta?

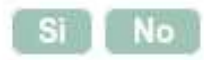

| omunicazioni dell'amministrazione                                               | Documentazione allegata |                                                                                                    |
|---------------------------------------------------------------------------------|-------------------------|----------------------------------------------------------------------------------------------------|
| essuna comunicazione dell'amministrazione omunicazioni riservate al concorrente | Busta amministrativa :  | Dichiarazione titolari - rif. allegato 1 (allegato_150620161156.pdf)     Dichiarazione fatturato globale e specifico (allegato_250620161420.pdf) |
| comunicazioni ricevute<br>comunicazioni archiviate                              |                         | Certificato ISO 9000 (allegato_250620161805.pdf)     Sottoscrizione condizioni di fornitura (allegato_310320161246.pdf)                          |
| omunicazioni inviate<br>ia una nuova comunicazione                              | Busta tecnica :         | Offerta tecnica (DOC_TIPO1.P7M)                                                                                                    |
| Riepilogo offerta                                                               | Busta economica :       | Offerta economica (Offerta_economica.P7M)                                                                                                    |
|                                                                                 |                         | Annulla e ripresenta offerta                                                                                                    |

Torna alla procedura

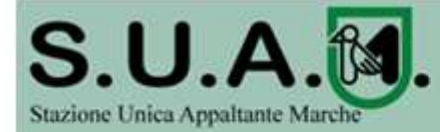

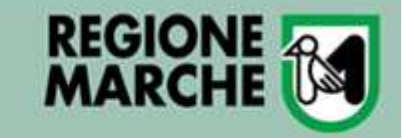

## Esito della procedura

### SEI

ELENCO LOTTI

### Accedi mediante sistema di autenticazione

### INFORMAZIONI

- Accesso area riservata
- Istruzioni e manuali
- F.A.Q.
- Accessibilità
- Cookies
- Assistenza tecnica

### News

- Gare e procedure in corso
- Gare e procedure scadute
- Avvisi pubblici in corso
- Avvisi pubblici scaduti
- Avvisi di aggiudicazione, esiti e affidamenti

| SEI QUI: HOME »                         |                                                                                |  |  |  |
|-----------------------------------------|--------------------------------------------------------------------------------|--|--|--|
| ELENCO ESI                              | Elenco dei lotti della procedura selezionata con i relativi dati di dettaglio. |  |  |  |
| In que                                  |                                                                                |  |  |  |
| L'RSS<br>ultime                         | Dati gara o lotti                                                              |  |  |  |
|                                         | Titolo : fornitura di guanti sterili e non sterili                             |  |  |  |
| All'inte<br>contra                      | Importo a base di gara : 1.104.036,88 €                                        |  |  |  |
| L'obbli                                 | Stato : Conclusa - Emesso contratto/ordine                                     |  |  |  |
| l dati c<br>mentre<br>consul            | Data aggiudicazione : 03/08/2017                                               |  |  |  |
|                                         | Lette 1                                                                        |  |  |  |
| Criterl di ricerc                       |                                                                                |  |  |  |
| Stazione appalta                        | 11000 : guanto chirurgico per chirurgia generale - CIG: 1029307401             |  |  |  |
| Titolo :                                | Importo a base di gara : 748.377,00 €                                          |  |  |  |
| CIG :                                   | Stato : Concluso - Emesso contratto/ordine                                     |  |  |  |
| Tipologia :                             | Ditta aggiudicataria : ELDASOFT S.p.A.                                         |  |  |  |
| Data pubblicazio                        | Latta 2                                                                        |  |  |  |
| Procedura telem                         |                                                                                |  |  |  |
|                                         | Titolo : guanti chirurgici tecnica doppio guanto - CIG: 320485712              |  |  |  |
| -                                       | Importo a base di gara : 228.840,44 €                                          |  |  |  |
|                                         | Stato : Concluso - Emesso contratto/ordine                                     |  |  |  |
|                                         | Ditta aggiudicataria : ELDASOFT S.p.A.                                         |  |  |  |
| Stazione appaltar                       |                                                                                |  |  |  |
| Titolo : fornitura d                    | Lotto 3                                                                        |  |  |  |
| Tipo appalto : For<br>Data pubblicazion | Titolo : guanto antitaglio - CIG: 2039745238                                   |  |  |  |
| Riferimento proce                       | Importo a base di gara : 126.819,44 €                                          |  |  |  |
| Stato : Conclusa                        | Stato : Concluso - Emesso contratto/ordine                                     |  |  |  |
|                                         | Ditta aggiudicataria : ELDASOFT S.p.A.                                         |  |  |  |

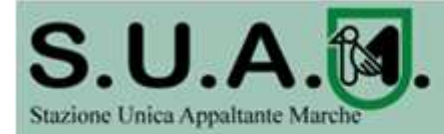

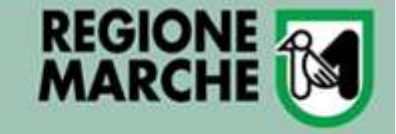

## Assistenza

### autenticazione

recent meanance proteinia a

### INFORMAZIONI

- Accesso area riservata
   Istruzioni e manuali
- F.A.Q.
- Accessibilità
- Cookies
- Assistenza tecnica
- News

ATTI DELLE AMMINISTRAZIONI AGGIUDICATRICI E DEGLI ENTI AGGIUDICATORI DISTINTAMENTE PER OGNI PROCEDURA

- Gare e procedure in corso
- Gare e procedure scadute
- 🗄 Avvisi pubblici in corso
- Avvisi pubblici scaduti
- Avvisi di aggiudicazione, esiti e affidamenti

### ELENCO OPERATORI ECONOMICI

Bandi e avvisi d'iscrizione
 Esiti affidamenti

Email:

| To an inclusion of the last                     |                                                                            |
|-------------------------------------------------|----------------------------------------------------------------------------|
|                                                 |                                                                            |
| ne sociale : *                                  |                                                                            |
| Referente (cognome e nome) da<br>contattare : * |                                                                            |
| Email : *                                       |                                                                            |
| Telefono :                                      |                                                                            |
| Tipologia di richiesta : *                      | Seleziona una tipologia di richiesta 🔻                                     |
| Descrizione :                                   |                                                                            |
| Allega un file :                                | Scegli file Nessun file selezionato                                        |
|                                                 | Puoi caricare un allegato della dimensione massima pari a <b>15360</b> KB. |
| Inserisci il codice sicurezza : *               |                                                                            |
|                                                 | Invia                                                                      |

service.appalti@maggioli.it